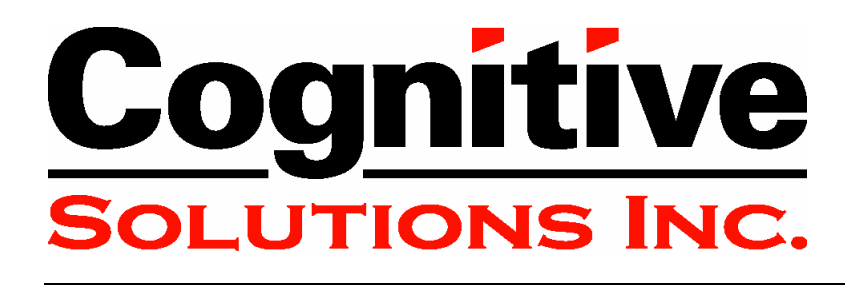

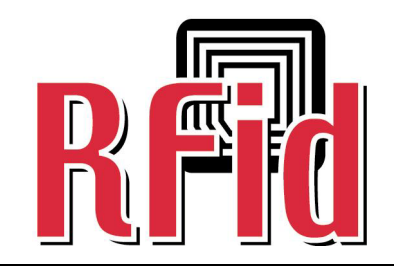

# Advantage RFID Thermal Printer HF (13.56 Mhz)

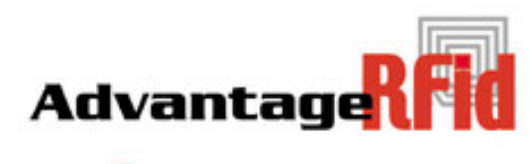

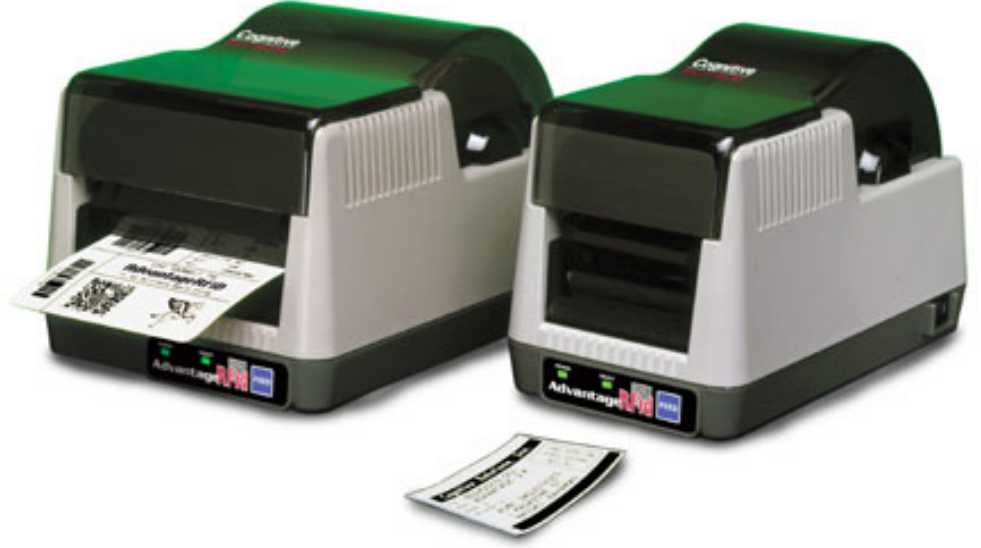

# User Guide

105-132-01 Rev A

Copyright © 2004, Cognitive.

Cognitive<sup>TM</sup> and Advantage<sup>TM</sup> are trademarks of Cognitive. Microsoft<sup>®</sup> and Windows<sup>TM</sup> are trademarks of Microsoft Corporation. Other product and corporate names used in this document may be trademarks or registered trademarks of other companies, and are used only for explanation and to their owner's benefit, without intent to infringe.

All information in this document is subject to change without notice, and does not represent a commitment on the part of Cognitive. No part of this document may be reproduced for any reason or in any form, including electronic storage and retrieval, without the express permission of Cognitive. All program listings in this document are copyrighted and are the property of Cognitive and are provided without warranty.

To contact Cognitive:

Cognitive Solutions, Inc. 4403 Table Mountain Drive Suite A Golden, CO 80403

E-Mail: info@cognitive.com

Telephone: +1.800.525.2785

Fax: +1.303.273.1414

# **Table of Contents**

| RFID and the Advantage RFID Thermal Printer 1    |
|--------------------------------------------------|
| What is RFID?1                                   |
| Active Versus Passive RFID Tags2                 |
| RFID Frequencies                                 |
| Uses for HF RFID                                 |
| RFID Standards                                   |
| Drivers and Label Software                       |
| Installing Printer Drivers from the Companion CD |
| Setup7                                           |
| Printer Requirements                             |
| Communications                                   |
| Power (US)                                       |
| Environment                                      |
| Controls, Indicators, and Connectors             |
| Connecting Power and Cables                      |
| Releasing the Print Mechanism10                  |
| Loading a Ribbon (Thermal Transfer Only)11       |
| Loading Print Media13                            |
| Performing the Self Test 15                      |
| Printing Standard Labels and Tags 18             |
| Using Label Software 18                          |
| Using CPL Programming18                          |
| Creating a Text File19                           |
| Sample Label 22                                  |
| Using Third-Party and Proprietary Applications22 |
| Printing from Microsoft Word 22                  |
| Printing from Proprietary Applications27         |

| Printing RFID Tags                             |    |
|------------------------------------------------|----|
| RFID Tag Overview                              |    |
| Using Label Software                           |    |
| Using CPL Programming                          |    |
| Creating a Text File                           | 30 |
| Stored Formats                                 |    |
| Sample RFID Tag                                |    |
| Using Third-Party and Proprietary Applications |    |
| Maintenance and Calibration                    | 35 |
| Maintenance                                    |    |
| Calibration                                    |    |
| Programming                                    | 37 |
| Programming Overview                           |    |
| Programming Rules                              |    |
| RFID Command Name Structure                    |    |
| RFID Command Structure Example                 | 39 |
| RFID Commands                                  | 40 |
| RF ID_GET                                      |    |
| RF HOST                                        |    |
| RF VAR_CLEAR                                   |    |
| RT                                             |    |
| WT                                             |    |
| WTLOCK                                         |    |
| RF_TYPE                                        |    |
| RF_IDNUM                                       |    |
| RF_BLKSZ                                       | 50 |
| RF LOCATION                                    | 51 |
| !RFID ?                                        | 52 |
| IRFID CONFIRM                                  | 53 |
| IRFID HOST                                     |    |
| IRFID LEDFLSH                                  | 55 |
| IRFID LEDTIME                                  | 56 |
| IRFID MARK                                     |    |

| IRFID RDAFTWT                                       | 58 |
|-----------------------------------------------------|----|
| IRFID RETRY                                         | 59 |
| IRFID SSONCMD                                       | 60 |
| IRFID TAGTYPE                                       | 61 |
| IRFID TIMEOUT                                       | 62 |
| IRFID TXAFTER                                       | 64 |
| IRFID VOID                                          | 65 |
| Troubleshooting                                     | 66 |
| Isolating Problems                                  | 66 |
| Run a Printer Self Test                             | 66 |
| Print a Proven Label Format                         | 66 |
| Print a Label Format Written on Your System         | 66 |
| Check the Label Format Header Line                  | 67 |
| Comment Out Portions of the Nonworking Label Format | 67 |
| Common Issues                                       | 67 |
| Labels Skipping or Printer Feeding Blank Labels     | 67 |
| READY Light is Red                                  | 68 |
| Setting Up an Ethernet Printer                      | 68 |
| Printer Drivers                                     | 69 |
| Serial Communication                                | 69 |
| Parallel Communication                              | 69 |
| Printing Too Light                                  | 69 |
| Upgrade From Blazer Printer                         | 70 |
| Technical Support Contact Information               | 71 |
| Appendix A – Specifications                         | 72 |
| Appendix B – Certified RFID Tags                    | 73 |

# **RFID and the Advantage RFID Thermal Printer**

Cognitive's Advantage barcode label printers provide an integrated solution for traditional barcode labeling and writing a radio frequency identification (RFID) tag. Using an RFID label, the printer can simultaneously write RFID data and print a barcode label. The printer will also perform either operation independently. The Advantage prints both thermal and thermal transfer labels and tags in a host and network system or in a standalone keyboard or scanner input device system.

Today's businesses face increasing pressure to provide goods and services quickly, accurately, and at the lowest possible cost. From the component level, through manufacturing, throughout the supply chain, and onto the shelves, managers attempt to control loss, shortage, spoilage, and other factors that impact profitability. RFID is a technology that allows real-time tracking and inventory control.

### What is **RFID**?

Simply put, RFID is a method of remotely storing and retrieving information using devices called RFID tags. An RFID tag is a small object, such as an adhesive sticker, that can be attached to or incorporated into a product. The stored information may consist of a serial number or other data that identifies a person or object. Refer to Figure 1-1, RFID Overview. The RFID tag contains an antenna (A) that allows the tag to receive and respond to radio-frequency queries from an RFID reader. The reader transmits radio waves (B). The radio waves are reflected back from the RFID tag (C) and converted into digital information. This information is then passed on to computers (D) that can make use of the data.

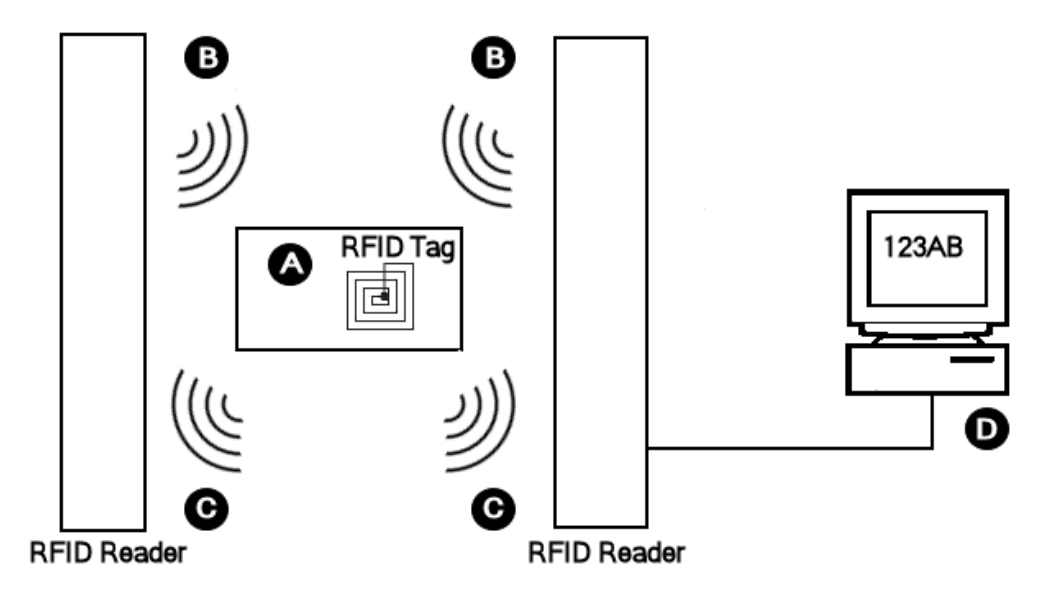

Figure 1-1. RFID Overview

### **Active Versus Passive RFID Tags**

RFID tags can be either active or passive.

Passive RFID tags do not have their own power supply. A small electrical current is induced in the antenna by the RFID reader. This provides enough power for the tag to send a response. The device, lacking a power supply, is quite small. The smallest such devices commercially available measure  $0.4 \text{ mm} \times 0.4 \text{ mm}$ , and are thinner than a sheet of paper. Passive tags have practical read ranges that vary from about 10 mm up to about 5 meters.

Active RFID tags have a power source, and can have longer ranges and larger memories than passive tags. Active tags also often have the ability to store additional information sent by the transceiver. Presently, the smallest active tags are about the size of a coin. Many active tags have practical ranges of tens of meters, and a battery life of up to several years.

Copyright © 2004, Cognitive.

### **RFID Frequencies**

RFID tags operate at a specific frequency and both the reader and the tag must be tuned to the same frequency to transfer information. The Advantage RFID Thermal Printer is designed for RFID tags that operate at 13.56 Megahertz. This frequency is referred to as High Frequency, or HF.

### **Uses for HF RFID**

HF RFID tags are used in a variety of industries and situations including library book or bookstore tracking, pallet tracking, building access control, baggage tracking, and apparel item tracking. Highfrequency tags are widely used in identification badges, replacing earlier magnetic stripe cards. These badges need only be held within a certain distance of the reader to authenticate the holder. RFID tags are also used in payment systems that allow customers to pay for items without using cash. Hospitals are using RFID tags for patient identification and pharmaceutical management.

### **RFID Standards**

RFID devices have been in use since World War II. The United Kingdom used RFID devices to differentiate between English aircraft and German aircraft. Widespread use of RFID technology has been hampered by a lack of international standards for RFID devices and technology that is not advanced enough for RFID to be cost effective.

A number of international standards have been adopted for specific applications. These include tracking animals and freight containers. Other standards initiatives are under way. The International Organization for Standardization (ISO) is working on standards for tracking goods in the supply chain using high-frequency tags (ISO 18000-3) and ultra-high frequency tags (ISO 18000-6). EPCglobal, a joint venture set up to commercialize Electronic Product Code technologies, has its own standards process that was used to create bar code standards. EPCglobal intends to submit EPC protocols to ISO so that they can become international standards.

Copyright © 2004, Cognitive.

## **Drivers and Label Software**

Printer drivers are software tools that translate information from an external system into an acceptable format for the printer. Older DOSbased systems do not require special drivers. Other systems may use a generic text driver to communicate with the printer. The companion CD contains drivers for the Microsoft Windows operating system. You can also download current drivers from the Cognitive website at http://www.cognitive.com.

# Installing Printer Drivers from the Companion CD

- 1. Insert the Companion CD into your CD drive. If the CD does not start automatically, do the following:
  - a. Click the **Start** button.
  - b. Click Run.
  - c. In the **Open:** text box, type *D:/autorun.exe*, where D is the letter assigned to your CD drive.
- 2. Click the **Software** button at the top of the screen.
- 3. Click the **Printer Drivers** button.

Copyright © 2004, Cognitive.

- 4. Click the hyperlink for your operating system. The Welcome window appears.
- 5. Click Next. The Selecting the Printer window appears.

| Please select the manuf                                                                         | acturer and printer you want to install.                                                                                                    |
|-------------------------------------------------------------------------------------------------|----------------------------------------------------------------------------------------------------|
| Select the manufacturer and<br>printer came with a driver dish<br>your printer documentation fo | nodel of your printer. If the driver is in a different folder or your<br>ette, click <change location="">. If your printer is not listed, consul<br/>a compatible printer.</change>                                                                                               |
| <u>M</u> anufacturers:                                                                          | Printers:                                                                                                    |
| Cognitive                                                                                       | Cognitive Advantage RFID 2 inch<br>Cognitive Advantage 300 DPI<br>Cognitive Advantage 4 inch<br>Cognitive Code Ranger<br>Cognitive DeISol 2 inch<br>Cognitive DeISol 300 DPI<br>Cognitive DeISol 3 inch<br>Cognitive DeISol 4 inch<br>Cognitive LX 2 inch<br>Cognitive LX 300 DPI |
|                                                                                                 |                                                                                                    |

6. Choose your printer from the **Printers:** list.

| Selecting the printer                                                                                               |                                                                                                    |
|----------------------------------------------------------------------------------------------------|----------------------------------------------------------------------------------------------------|
| Select Printer<br>Please select the manufacture                                                                     | er and printer you want to install.                                                                                                    |
| Select the manufacturer and model<br>printer came with a driver diskette, o<br>your printer documentation for a cor | of your printer. If the driver is in a different folder or your<br>click <change location="">. If your printer is not listed, consult<br/>mpatible printer.</change>                                                                                   |
| <u>M</u> anufacturers:                                                                                              | <u>Printers:</u>                                                                                                    |
| Cognitive                                                                                                    | Cognitive Advantage RFID 2 inch<br>Cognitive Advantage 300 DPI<br>Cognitive Advantage 4 inch<br>Cognitive Code Ranger<br>Cognitive DelSol 2 inch<br>Cognitive DelSol 300 DPI<br>Cognitive DelSol 4 inch<br>Cognitive LX 2 inch<br>Cognitive LX 300 DPI |
|                                                                                                    | Change location                                                                                                    |
|                                                                                                    | Exit Help <previous next=""></previous>                                                                                                    |

7. Click Next. The Options window appears.

Copyright © 2004, Cognitive.

| Printer Options                                                          |                                                                                                    |
|--------------------------------------------------------------------------|----------------------------------------------------------------------------------------------------|
| Please select port, pri                                                  | nter name and language.                                                                                                    |
| Enter the name for your print<br>done, select <finish> to inst-</finish> | er. Also, select the port your printer is connected to. When you are all the printer and add an icon to the Printers folder. |
| Driver version:                                                          | 3.6.28                                                                                                    |
| Printer <u>n</u> ame:                                                    | Cognitive Advantage RFID 2 inch                                                                                              |
| A <u>v</u> ailable ports:                                                |                                                                                                    |
| SHRFAX:                                                                  | Add TCP/IP Port                                                                                                    |
| COM1:<br>COM2:<br>COM3:                                                  | Delete Port                                                                                                    |
| FILE:                                                                    |                                                                                                    |
| ☐ I want to use th                                                       | s printer as the Windows default printer.                                                                                    |
| Select language:                                                         | English (English)                                                                                                    |
|                                                                          |                                                                                                    |

- 8. Choose the port that the printer is connected to from the **Available ports:** list. Keep the default (LPT1) if you are not sure how the printer is connected.
- 9. Click **Finish**. The proper files will be copied to your computer and the installation wizard will close. This may take several minutes.

The Advantage RFID Thermal Printer driver is now installed and available for use.

### Chapter

## Setup

Setting up the Advantage RFID Thermal Printer is simple. This chapter describes printer requirements, printer controls, loading thermal transfer ribbon and loading print media. The printer self test is also described.

### **Printer Requirements**

The Advantage RFID Thermal Printer has the following operational requirements.

#### **Communications**

- Serial Standard RS-232 null modem
- USB Option USB to serial cable
- Ethernet option Standard 10Base-T Ethernet cable

#### Power (US)

- Class 2 transformer
- Input: 120VAC, 60Hz, 107W
- Output: 19VAC 4.0A

#### **Environment**

- Operating mode: 41°F to 104°F (5°C to 40°C)
- Storage: -4°F to 122°F (-20°C to 50°C), 25-85% non-condensing relative humidity

Copyright © 2004, Cognitive.

### **Controls, Indicators, and Connectors**

Controls and indicators for the Advantage RFID Thermal Printer are conveniently located on the front panel and right side of the unit.

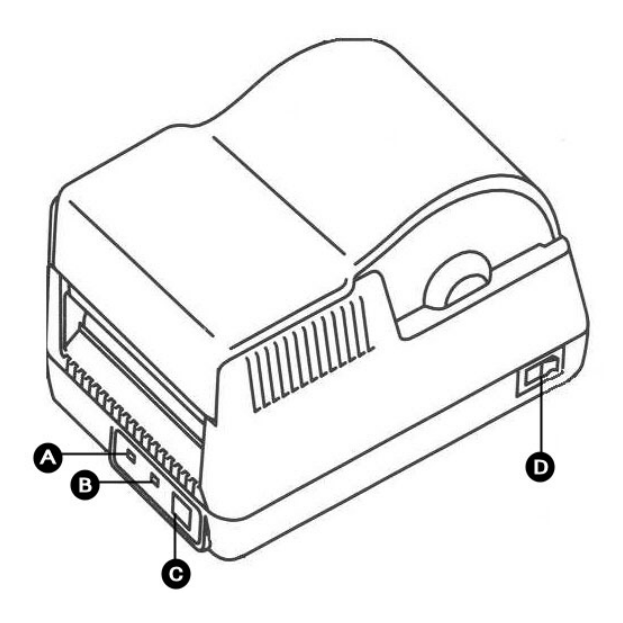

Figure 3-1. Advantage RFID Thermal Printer Front View

| Device              | Primary Function       | Use                                                                                        |
|---------------------|------------------------|--------------------------------------------------------------------------------------------|
| A - POWER indicator | Shows power status     | ON – printer on and ready to print                                                         |
|                     |                        | OFF – no power applied                                                                     |
| B - READY indicator | Shows printer status   | GREEN – printer ready to accept data                                                       |
|                     |                        | RED – printer error, empty media roll, or paused<br>operation during batch mode processing |
|                     |                        | OFF – no power applied                                                                     |
| C - FEED button     | Advances print media   | Press to advance media                                                                     |
|                     |                        | Press and hold while turning unit on to initiate self test and print current configuration |
| D - ON/OFF switch   | Controls printer power | Press to turn printer on and off                                                           |

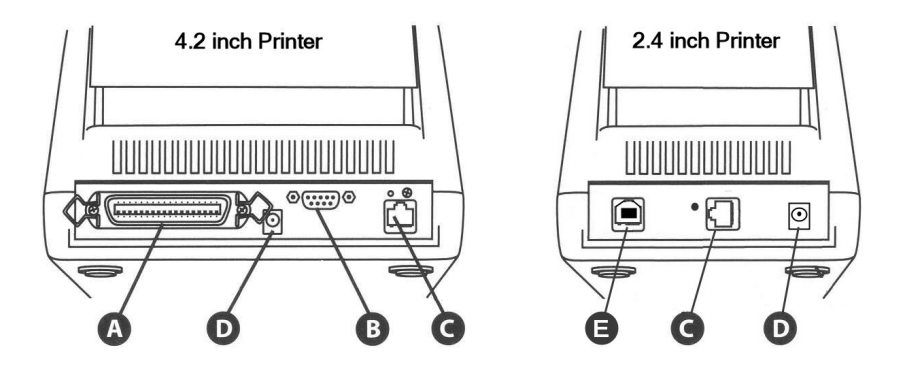

Figure 3-2. Advantage RFID Thermal Printer (Rear View) Connections and Power

| Connector                           | Use                                                   |
|-------------------------------------|-------------------------------------------------------|
| A - Parallel port (optional)        | Parallel data communications port                     |
| B - Serial port (RS232)             | Serial data communications port                       |
| C - Ethernet connector (optional)   | Ethernet communications port for network connectivity |
| D - POWER connector                 | Connection for power adapter                          |
| E – Universal Serial Bus (USB) port | USB communications port                               |

**NOTE:** Printer port options are dependent upon printer model.

### **Connecting Power and Cables**

The following steps describe how to connect power and data cables.

1. Connect a data cable (parallel, serial, USB, or Ethernet) to the connector on the back of the printer.

**NOTE:** A null modem cable is required for serial connections. Do NOT use a standard serial cable.

For parallel connections, use a standard, non-bidirectional (Centronix<sup>®</sup>) cable. The parallel port must be configured as an LPT port, not an ECP port.

2. Connect the cable from the power supply to the power connector on the back of the printer.

**IMPORTANT!** Use only the 19VAC power supply provided with the printer.

Copyright © 2004, Cognitive.

### **Releasing the Print Mechanism**

Refer to the figure below to release the print mechanism.

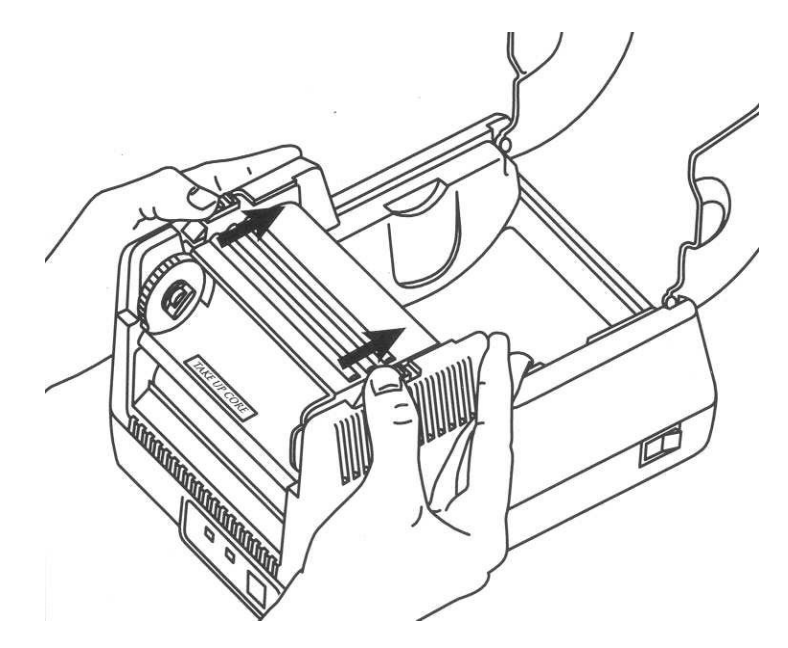

Figure 3-3. Releasing the Print Mechanism

- 1. Open the dust cover.
- 2. Refer to Figure 3-3. Slide the black latches towards the rear of the unit to release the print mechanism.
- 3. Raise the printhead mechanism in preparation for loading the print media and/or ribbon. This also provides access to the printhead for cleaning purposes.

Copyright © 2004, Cognitive.

### Loading a Ribbon (Thermal Transfer Only)

Refer to the figure below to load thermal transfer ribbon.

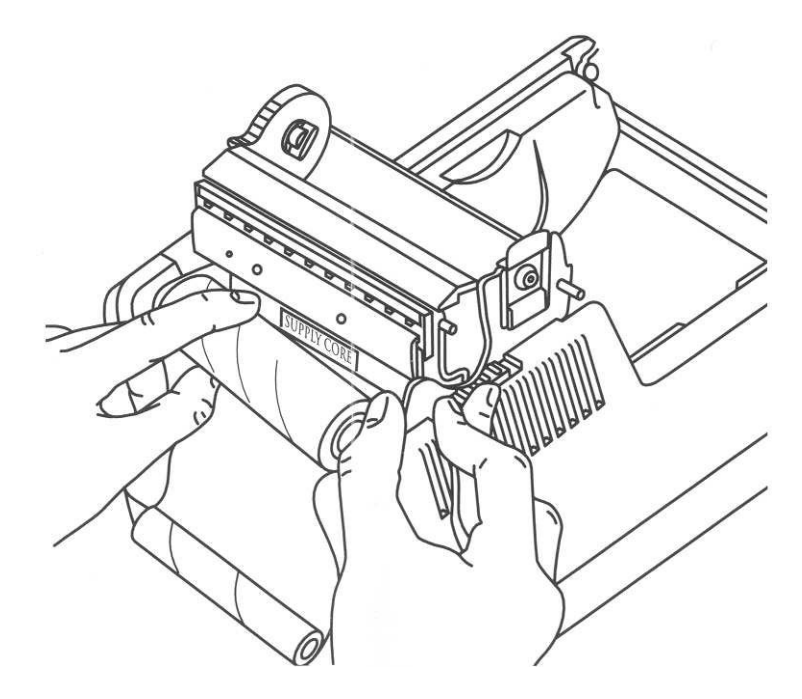

Figure 3-4. Loading Thermal Transfer Ribbon

- 1. Release the print mechanism.
- 2. Unwind a few inches of the new ribbon from the supply core.
- 3. Pull gently on the supply core mount flexible arm and insert the ribbon supply roll.

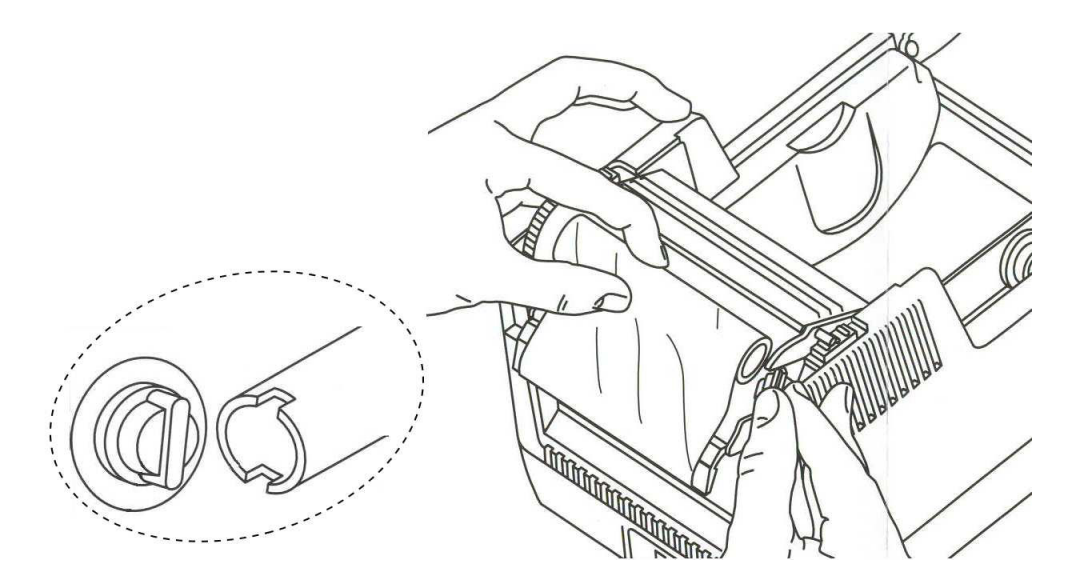

Figure 3-5. Loading Thermal Transfer Ribbon (continued)

- 4. Refer to Figure 3-5. Turn the ribbon take-up core to align the slotted end with the take-up mount.
- 5. Gently push the flexible arm out and snap the take-up core into place.

**NOTE:** The printer automatically takes up the slack in the ribbon.

6. Lower the print mechanism and press down firmly to secure the latches.

**NOTE:** The latches click into place when properly closed. The READY light turns green indicating that the printer is ready for use.

Copyright © 2004, Cognitive.

### **Loading Print Media**

Refer to the figures and instructions below to load print media.

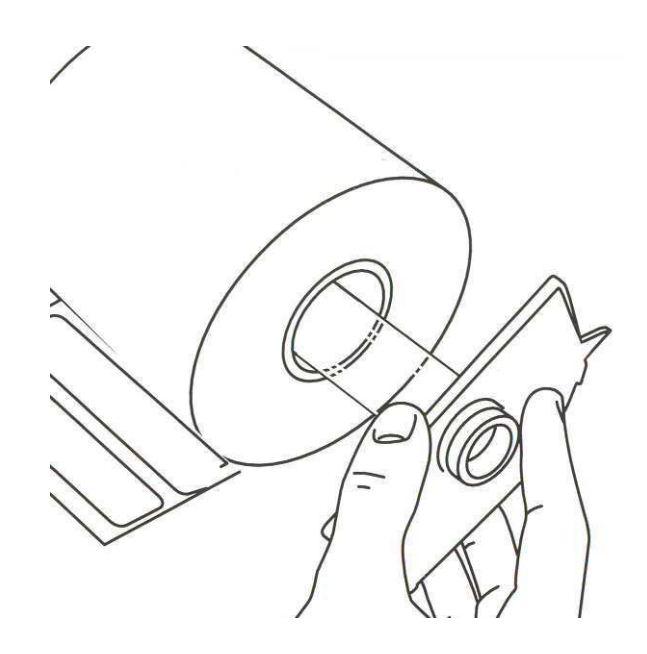

Figure 3-6. Loading Print Media onto the Spindle

- 1. Release the print mechanism.
- 2. Lift out the media spindle.
- 3. Load the media onto the spindle, keeping the black media guide to the right of the media roll.

#### **IMPORTANT!**

The label surface must face UP as it passes under the print mechanism. The label roll must be left justified on the label spindle.

Copyright © 2004, Cognitive.

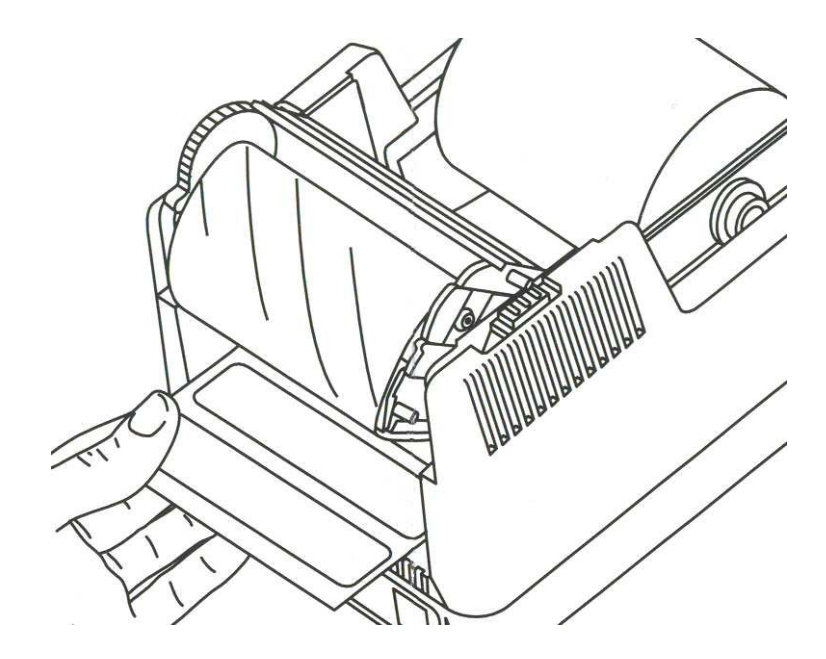

Figure 3-7. Feeding Media Under the Print Mechanism

- 4. Place the loaded media spindle into the printer with the black guide to the right.
- 5. Feed the media under the open print mechanism.

**NOTE:** The media spindle should fit securely with the black guide pressed against the media roll. The label roll must be left justified on the label spindle.

6. Lower the print mechanism and press down firmly to secure the latches.

**NOTE:** The latches click into place when properly closed. The READY light turns green indicating that the printer is ready for use.

Copyright © 2004, Cognitive.

### **Performing the Self Test**

The self test checks the printer's overall operability. Refer to the figures and instructions below to perform the printer self test.

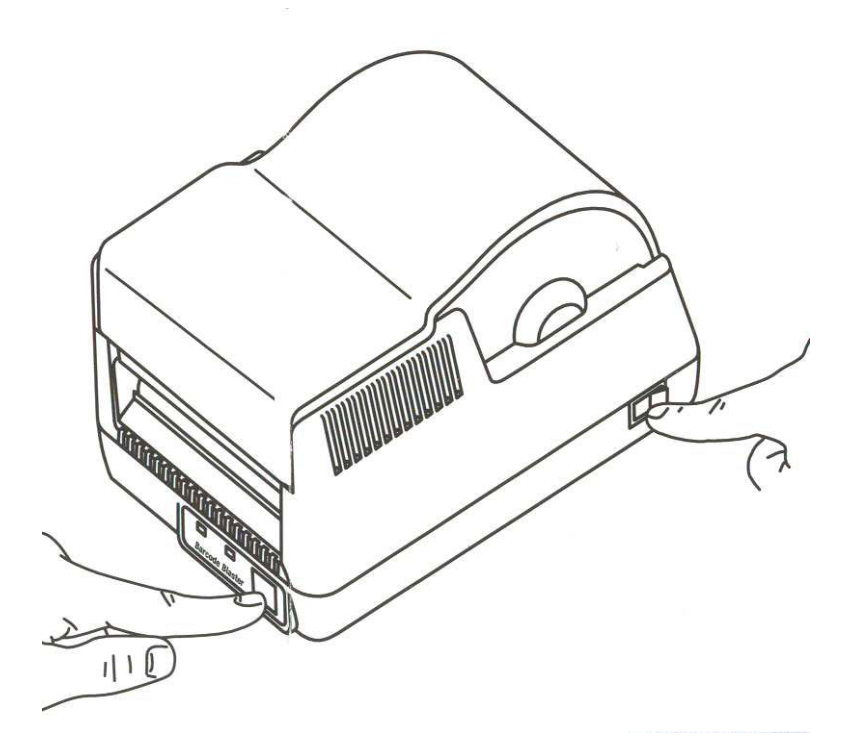

Figure 3-8. Performing the Printer Self Test

#### **IMPORTANT!**

The printer should be loaded with media, connected to AC power, and turned off.

- 1. Press and hold the FEED button.
- 2. Turn the printer ON while holding the FEED button.
- 3. Release the FEED button when the self test starts to print.
- 4. Turn the printer off and then on again to return to normal printing operation.

#### **IMPORTANT!**

After performing the self test, the printer is in hexadecimal dump mode and cannot print normally until you cycle the power.

Copyright © 2004, Cognitive.

| Setting             | Description                                                                                                    | Example                            |
|---------------------|----------------------------------------------------------------------------------------------------|------------------------------------|
| S/N                 | Printer serial number                                                                                                    | S/N: A123456789                    |
| F/W                 | Firmware version                                                                                                    | F/W: 195-150-320                   |
| REVISION and BUILD  | Firmware revision and build number                                                                                                 | REVISION: 3.20 BUILD = 08          |
| DATE                | Date and time of the self test                                                                                                    | DATE: AUG 19 2004 11:05:40         |
| INCHES PRINTED      | Total inches printed                                                                                                    | INCHES PRINTED: 000000801          |
| TEXT BUF            | Size and overflow value for the text buffer                                                                                        | TEXT BUF: Size=64512 Ovf=256       |
| СОММ                | Communications port configuration values (Baud, Parity, Data Bits, Stop Bits)                                                      | COMM: 9600,N,8,1                   |
| XON/XOFF            | Indicates the status of XON/XOFF handshaking                                                                                       | XON/XOFF: ON                       |
| FEEDBACK            | Shows the status of VARIABLE<br>USER_FEEDBACK                                                                                      | FEEDBACK: Off                      |
| DARKNESS            | Darkness setting of printer. FACT is<br>Factory setting (not user modifiable).<br>VAR is the variable, user modifiable<br>setting. | DARKNESS: FACT=34 VAR=0            |
| MEDIA ADJUSTMENT    | Adjusts print contrast on object leading edges for optimum print quality.                                                          | MEDIA ADJUSTMENT: 300              |
| P-H TEMP, P-H VOLTS | Printhead temperature and voltage                                                                                                  | P-H TEMP: 181(30) P-H VOLTS: 211   |
| POWER UP PITCH      | Print density in dots per inch at power up                                                                                         | POWER UP PITCH: 200                |
| DEFAULT WIDTH       | Default label width (approximate), in hundredths of an inch                                                                        | DEFAULT WIDTH: 224                 |
| SHIFT LEFT          | Distance the image is shifted to the left, in hundredths of an inch                                                                | SHIFT LEFT: 0                      |
| LABEL PRESENTATION  | When ON, Printer will advance and reverse the distance specified below for each label printed.                                     | LABEL PRESENTATION: ON             |
| FORWARD             | With PRESENTLABEL ON, the distance that a label is advanced, in hundredths of an inch                                              | FORWARD (1/100 inches): 8          |
| REVERSE             | With PRESENTLABEL ON, the distance that a label is retracted, in hundredths of an inch                                             | REVERSE (1/100 inches): 8          |
| PRINT SPEED         | Displays the current printing speed setting.                                                                                       | PRINT SPEED: HIGH                  |
| INDEX               | Displays index configuration, including<br>FEED_TYPE mode, gain, tx, rx, top of<br>form, filter, and current index value           | INDEX: GAP .3.2.36.01.0000.053.217 |

The output from the self test is described in the table below.

Copyright © 2004, Cognitive.

| Setting            | Description                                                                                                    | Example                             |
|--------------------|----------------------------------------------------------------------------------------------------|-------------------------------------|
| RECALIBRATE        | If a label travels the No Media Timeout<br>distance without seeing an index<br>mark, the printer will attempt to<br>recalibrate the printer if<br>RECALIBRATE: ON. If<br>RECALIBRATE: OFF, the printer will<br>error out with a red ready light.                                                                                                    | RECALIBRATE: ON                     |
| PRINT MODE         | DT indicates direct thermal printing,<br>TT indicates thermal transfer printing<br>and AUTO indicates automatic print<br>mode switching. In AUTO mode, the<br>printer will check for the presence of a<br>ribbon when it is turned on or when<br>you lower the printhead. If it detects a<br>ribbon it will set itself for TT mode,<br>otherwise it will automatically select<br>DT mode. | PRINT MODE: DT (AUTO)               |
| ERROR REPORT LEVEL | Displays current setting for error reporting                                                                                                    | ERROR REPORT LEVEL: 0               |
| NO MEDIA TIMEOUT   | Distance (in inches) the label travels<br>before the printer either attempts to<br>recalibrate, or errors out with a red<br>ready light. (Gap indexing mode only)                                                                                                    | NO MEDIA TIMEOUT: 0                 |
| EMULATION MODE     | Displays status of Blazer Emulation<br>Mode. A value of 0 sets the default<br>print pitch to its highest value.                                                                                                    | EMULATION MODE: 0                   |
| IMAGE BUFFER       | Available free space in the image buffer                                                                                                    | IMAGE BUFFER: 1903911 bytes free    |
| MEM SLOT 3         | Amount of space in Flash RAM for stored objects                                                                                                    | MEM SLOT 3: 3670016 bytes installed |
| MAC ADDRESS        | Hardware address of the printer                                                                                                    | 00:E0:70:00:00:00                   |
| IP ADDRESS         | Network address                                                                                                    | 255.255.0.0                         |
| GATEWAY            | Network gateway address                                                                                                    | 0.0.0.0                             |
| SNMP TRAP IP       | Address for the network SNMP trap                                                                                                    | 0.0.0.0                             |
| LPD                | Displays status of LDP protocol                                                                                                    | LPD: ON                             |
| Telnet             | Displays status of Telnet protocol                                                                                                    | Telnet: ON                          |
| BootP              | Displays status of BootP/DHCP                                                                                                    | BootP: OFF                          |
| RTEL               | Displays status of RTEL protocol                                                                                                    | RTEL: ON                            |
| Ethernet TXTBFR    | Displays the size of the text and overflow buffers                                                                                                    | Ethemet TXTBFR: Size=8192 Ovf=1514  |

Copyright © 2004, Cognitive.

Chapter

# Printing Standard Labels and Tags

The Advantage RFID Thermal Printer prints both direct thermal and thermal transfer labels and tags in a host or network environment. The Advantage RFID Thermal Printer also has the capability to program and read RFID tags placed within special media as well as print on certain areas of that media.

Sources for printed label and tag data include the following:

- Label software
- CPL programming
- Third party applications or interfaces

### **Using Label Software**

A version of NiceLabel labeling software, designed specially for Cognitive printers, is included on the Companion CD. This software provides label printing and label design capabilities. Refer to the NiceLabel help files for information on how to use this product with your Cognitive printer.

### **Using CPL Programming**

A common method of printing labels is CPL programming. Commands and data are sent to the printer through a generic text printer driver. The commands prepare the printer to receive the label, establish print position and characteristics, and terminate printing operation. Data is passed as ASCII text and may be printed on the label, encoded in an RFID device, or both.

Copyright © 2004, Cognitive.

#### Creating a Text File

Use the following instructions with Windows-based computers.

- 1. Click Start.
- 2. Choose Run.
- 3. In the **Open:** text box, type *command*.

| Run   | ? ×                                                                                                    |
|-------|----------------------------------------------------------------------------------------------------|
| 7     | Type the name of a program, folder, document, or<br>Internet resource, and Windows will open it for you. |
| Open: | command 💌                                                                                                |
|       | OK Cancel Browse                                                                                         |

- 4. Click **OK**. The **Command** window appears.
- 5. In the **Command** window, at the prompt, type *edit* and press ENTER. The DOS Editor window appears.

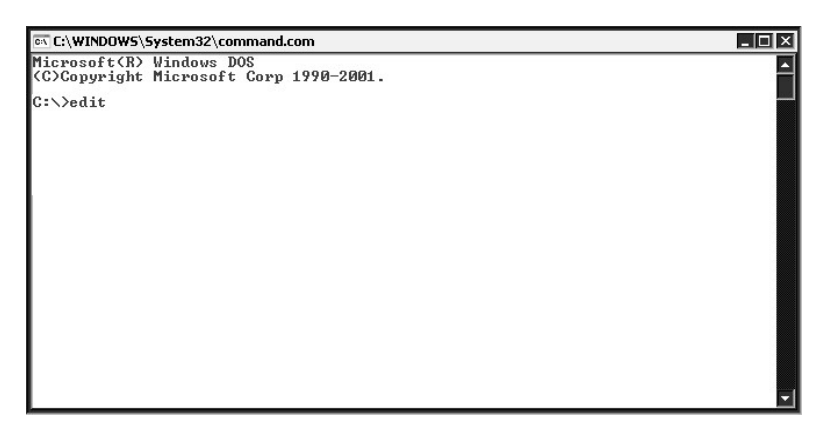

6. In the DOS Editor window, type the commands and data to be sent to the printer.

| ov C:\WINDOWS\System32\command.com |        | _ 🗆 ×      |
|------------------------------------|--------|------------|
| File Edit Search View Options Help |        |            |
| ! 0 100 190 1                      |        | ł          |
| PITCH 200<br>Width 100             |        |            |
| TEXT 2 20 20 TESTING               |        |            |
| END_                               |        |            |
|                                    |        |            |
|                                    |        |            |
|                                    |        |            |
|                                    |        |            |
|                                    |        |            |
|                                    |        |            |
|                                    |        |            |
|                                    |        |            |
|                                    |        |            |
| F1=Help                            | Line:6 | U<br>Col:4 |
|                                    |        |            |

**NOTE:** If you are using a printer with a serial port (COM port), it may be necessary to save the file and print directly from the Command window. Refer to *If using a printer with a serial port*.

- 7. On the File menu, choose Print.
- 8. In the **Print** dialog, verify that the Complete document option is selected. Then, click **OK**. The label is sent to the printer.

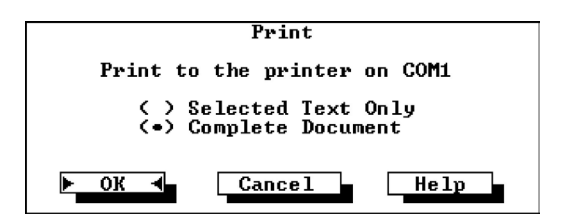

- 9. On the **File** menu, click **Exit**.
- 10. At the prompt, type *exit*. The **Command** window closes.

If using a printer with a serial port:

- 1. In the **Command** window, at the prompt, type *exit*. The **Command** window closes.
- 2. On the **File** menu, choose **Save**.

Copyright © 2004, Cognitive.

3. In the **Save As** dialog, type a name for the file. Then, click **OK**.

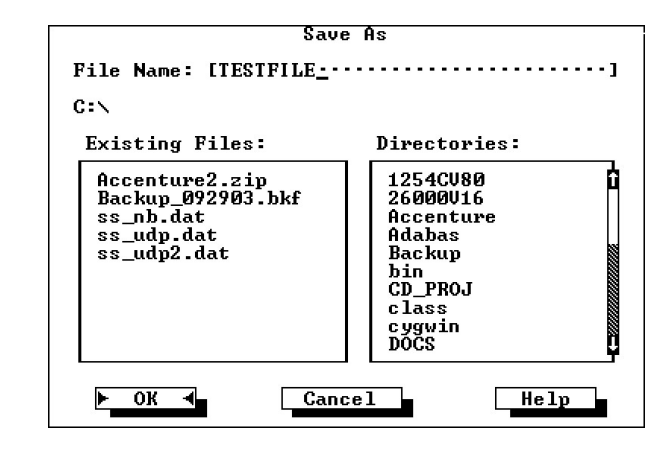

**NOTE:** The file name must be eight characters or less. The name cannot contain spaces or symbols.

- 4. On the **File** menu, click **Exit**. This returns you to the **Command** window.
- 5. At the prompt, type mode com1 9600, N, 8, 1. Press ENTER.
- 6. At the prompt, type *copy* **filename** *com1*. Replace **filename** with the file name that you used in step three. Press ENTER.
- 7. The label prints on the printer.
- 8. At the prompt, type exit. The Command window closes.

#### Sample Label

This is a sample label and the programming used to create it.

| TEST LABEL    |
|---------------|
| 1234367894567 |

! 0 100 100 1 WIDTH 224 PITCH 200 DRAW\_BOX 20 0 200 30 2 TEXT 2 20 0 TEST LABEL BARCODE CODE39 20 70 40 1234567894567 END

### Using Third-Party and Proprietary Applications

Labels are frequently printed from commercial software or proprietary applications.

#### Printing from Microsoft Word

The instructions below describe how to create both simple and complex labels using Microsoft Word software. The instructions assume the following conditions:

- You have a basic understanding of Microsoft software and the Windows operating system.
- Cognitive printer drivers are installed correctly.
- The printer is connected, powered on, and ready to print.

**NOTE:** Examples shown here were created using Microsoft Windows XP and Microsoft Word 2002.

**Selecting a Printer** 

To configure the software for a Cognitive printer:

1. Open Microsoft Word.

2. Press CTRL+P or, on the **File** menu, choose **Print**. The **Print** dialog appears.

| Print                                  |                                                                                   |                                   | ? ×                                                                     |
|----------------------------------------|-----------------------------------------------------------------------------------|-----------------------------------|-------------------------------------------------------------------------|
| Printer<br><u>N</u> ame:               | 🗳 HP LaserJet 2100 PCL6                                                           |                                   | <u> Properties</u>                                                      |
| Status:<br>Type:<br>Where:<br>Comment: | Idle<br>HP LaserJet 2100 PCL6<br>LPT1:                                            |                                   | Fin <u>d</u> Printer<br>Print to fi <u>l</u> e<br>Manual duple <u>x</u> |
| Page range                             | page C Selection<br>numbers and/or page ranges<br>y commas. For example, 1,3,5–12 | Copies<br>Number of copies:       | 1 🔔                                                                     |
| Print <u>w</u> hat:<br>P <u>r</u> int: | Document  All pages in range                                                      | Zoom<br>Pages per s <u>h</u> eet: | 1 page                                                                  |
| Options                                | ]                                                                                 |                                   | OK Close                                                                |

3. Select a Cognitive printer.

| Print                         |                                                           |                           | ? ×                  |
|-------------------------------|-----------------------------------------------------------|---------------------------|----------------------|
| Printer                       |                                                           |                           |                      |
| <u>N</u> ame:                 | 🎯 Cognitive Advantage RFID 2 in                           | ch                        |                      |
| Status:<br>Type:<br>Where:    | Cognitive Advantage RFID 2 in<br>Fax                      | -h                        | Fin <u>d</u> Printer |
| Comment:                      | HP Laser Jet 2100 PCL6                                    |                           | Manual duplex        |
| Page range<br>• All           | Macromedia FlashPaper<br>MINOLTA-QM5 magicolor 2200       | (PS)<br>Number of copies: |                      |
| C Current pa<br>C Pages:      | ge O Selection                                            |                           | r                    |
| Enter page nu<br>separated by | mbers and/or page ranges<br>commas. For example, 1,3,5–12 |                           |                      |
| Print <u>w</u> hat:           | Document 💌                                                | Zoom                      |                      |
| Print:                        | All pages in range 🔹 💌                                    | Pages per s <u>h</u> eet: | 1 page               |
|                               |                                                           | Scale to paper size:      | No Scaling           |
| Options                       |                                                           |                           | OK Close             |

4. Click **Close** to close the **Print** dialog.

Copyright © 2004, Cognitive.

#### Setting Label Size

Set the printer driver for the label size.

1. On the **File** menu, click **Page Setup**. The Page Setup dialog appears.

| Page Setup              | ? ×                   |
|-------------------------|-----------------------|
| Margins Paper Layout    | 1                     |
| Margins                 |                       |
| <u>I</u> op: 1"         | Bottom: 1"            |
| Left: 1.25"             | Right: 1.25"          |
| Gutter: JU 🔽            | Gutter position: Left |
| Orientation             |                       |
| Portrait Landscape      |                       |
| Pages                   | Nerral                |
| <u>M</u> ultiple pages: |                       |
| Preview                 |                       |
| Apply to:               |                       |
| Whole document          |                       |
|                         |                       |
|                         |                       |
|                         |                       |
| Default                 | OK Cancel             |

- 2. Set all margins to **0**.
- 3. Click the **Paper** tab.

4. Set the correct width and height for your label. The example shows a 2.4" wide by 1" tall label.

| Page Setup                       |           |                                  | ? ×       |
|----------------------------------|-----------|----------------------------------|-----------|
| Margins Paper                    | Layout    |                                  |           |
| Pape <u>r</u> size:              |           |                                  |           |
| 2.4 x 1 inch                     |           | •                                |           |
| <u>W</u> idth:                   | 2.4"      | <u>+</u>                         |           |
| H <u>e</u> ight:                 | 1         | A<br>T                           |           |
| Paper source                     |           |                                  |           |
| Eirst page:                      |           | Other pages:                     |           |
| Default tray (Man<br>Manual feed | ual feed) | Default tray (Man<br>Manual feed | ual feed) |
| Preview                          |           |                                  |           |
| Apply to:                        |           |                                  |           |
| Whole document                   | •         |                                  |           |
| Print Options                    |           |                                  |           |
| Default                          |           | ОК                               | Cancel    |

5. Click **OK** and, if necessary, **Fix** to reset the margins. The Word document should look similar to the figure below.

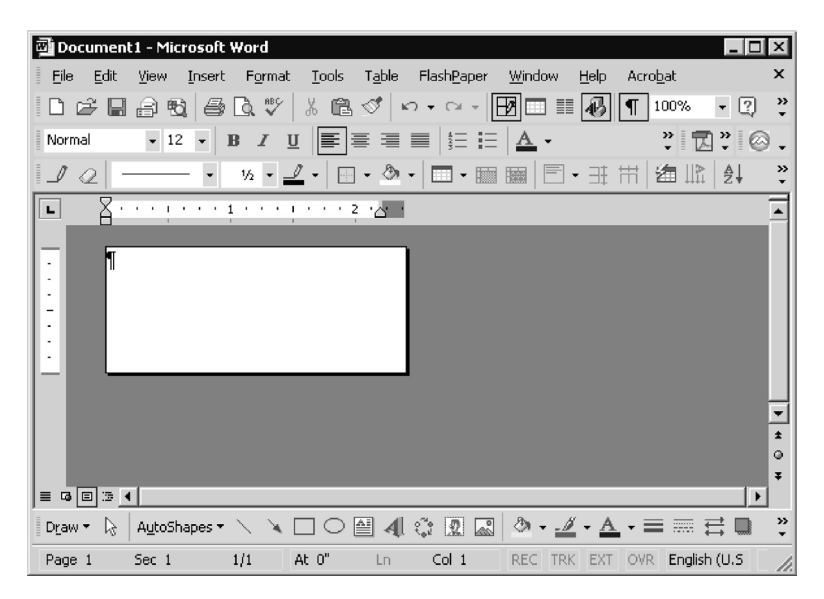

Copyright © 2004, Cognitive.

#### Creating a Label and Barcode

Design the label as you would any Word document. Use the following steps to design a barcode.

1. Select the desired font.

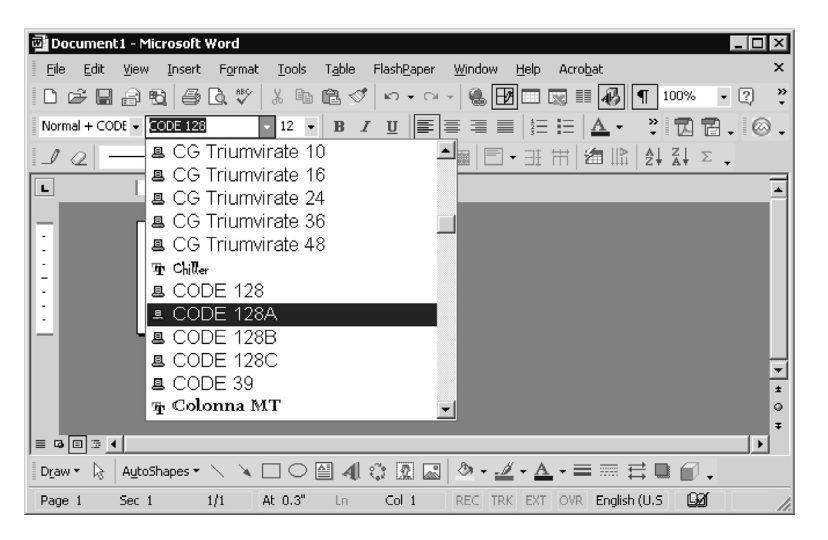

- 2. Enter the numbers for the barcode. A barcode will not display on the screen, but is printed on the label.
- 3. Set the height of the barcode by adjusting the font size. Use trial and error to adjust the size correctly.

#### **Printing a Label**

Make sure that the printer is connected to the computer and powered on. Ensure that the media is loaded correctly. Use the following steps to print the label:

- 1. Press CTRL+P or, on the **File** menu, choose **Print**. The **Print** dialog appears.
- 2. Verify that the Cognitive printer is selected.
- 3. Click OK.

Copyright © 2004, Cognitive.

### **Printing from Proprietary Applications**

There are a variety of applications that are industry or function specific. Some of these require a generic text printer driver. Others have built-in printer drivers. Refer to your software documentation or contact the software vendor to determine the appropriate method for printing labels with proprietary software.

Copyright © 2004, Cognitive.

Chapter 5

# **Printing RFID Tags**

Printing RFID tags may include printing information on the tag, writing data to the tag, reading data from the tag, or a combination these actions. While tags may differ in appearance and storage capacity, programming the tag properly depends on understanding how the Advantage RFID Thermal Printer writes to and reads from the RFID tag.

**NOTE:** Cognitive highly recommends the use of Cognitive-certified RFID tags with the Advantage RFID Thermal Printer. Refer to Appendix B, Certified Tags.

### **RFID Tag Overview**

Each RFID tag contains a small microchip used to store data. RFID programming commands are used to transfer data from a label format or other data source into the tag. Several important concepts must be understood when writing data to an RFID tag.

#### Data is stored in blocks.

Each block stores a specific number of characters. Use the RF\_BLKSZ variable or the specification sheet for the RFID tag to determine this number.

Refer to Figure 5-1, Data Blocks. With a block size of 4, the RFID tag will store 4 characters in each block. Therefore, a data string that contains 18 characters occupies 5 blocks. The WT command places a NULL character at the end of each stored data string. In this example, data is stored in blocks 0 through 4.

Copyright © 2004, Cognitive.

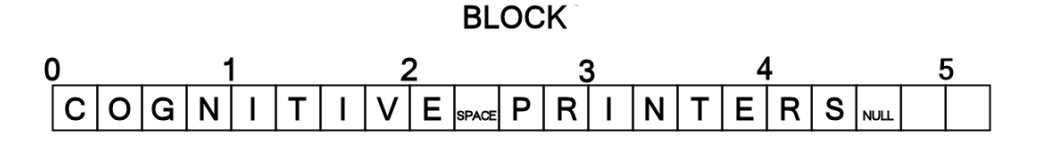

Figure 5-1. Data Blocks

# The write tag (WT) command ASCII string is limited to 63 characters.

Each WT command ASCII string is limited to a maximum of 63 characters. For a 256 byte RFID tag, a maximum of four WT commands containing 63 characters of data may be used.

**NOTE:** It is the user's responsibility to track the 63 character maximum. If more than 63 characters are included in a WT command, the command will fail.

# The read tag (RT) command stores data in a user-specified location.

The RT command retrieves data from an RFID tag and stores the data in a location that the user identifies. The location is identified with a number between 1 and 99. The user may store the result of a maximum of 32 separate RT commands.

# The RT command reads up to a specified ending block or until a null character is encountered.

The RT command reads data from the RFID chip beginning at the block specified in the command parameter. The command will continue to read up to the block specified in the command parameters OR until a null character is encountered. The RT command will not read past the null character.

Again, refer to Figure 5-1. Reading blocks 0-3 returns "COGNITIVE PRINTE". Reading blocks 0 through 4 returns "COGNITIVE PRINTERS". Finally, reading blocks 0 through 5 returns the same string as reading blocks 0 through 4.

Copyright © 2004, Cognitive.

### **Using Label Software**

A version of NiceLabel labeling software, designed specially for Cognitive printers, is included on the Companion CD. This software provides label printing, label design, RFID write and RFID read capabilities. Refer to the NiceLabel help files for information on how to use this product with your Cognitive printer.

### **Using CPL Programming**

RFID commands have been added to the CPL programming language. These new commands allow you to read and write data as well as print information on the tag. Commands and data are sent to the printer through a generic text printer driver. The commands prepare the printer to receive the tag, establish print position and characteristics, and terminate printing operation. Data is passed as ASCII text and may be printed on the label, encoded in an RFID device, or both.

#### Creating a Text File

Use the following instructions with Windows-based computers.

- 1. Click Start.
- 2. Choose Run.
- 3. In the **Open:** text box, type *command*.

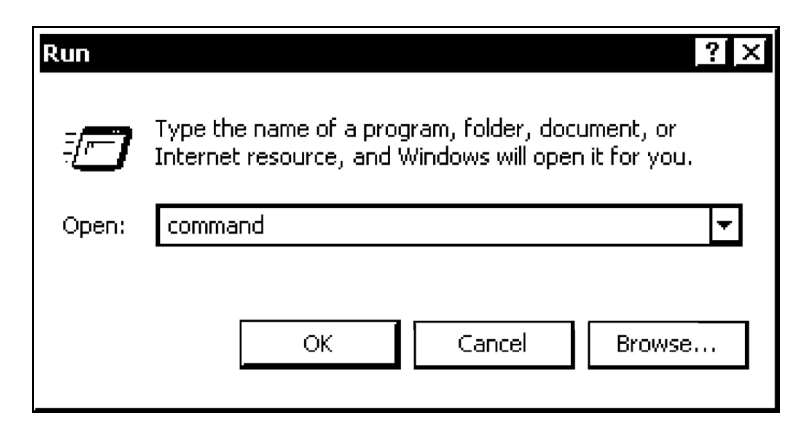

4. Click OK. The Command window appears.

Copyright © 2004, Cognitive.

5. In the **Command** window, at the prompt, type *edit* and press ENTER. The DOS Editor window appears.

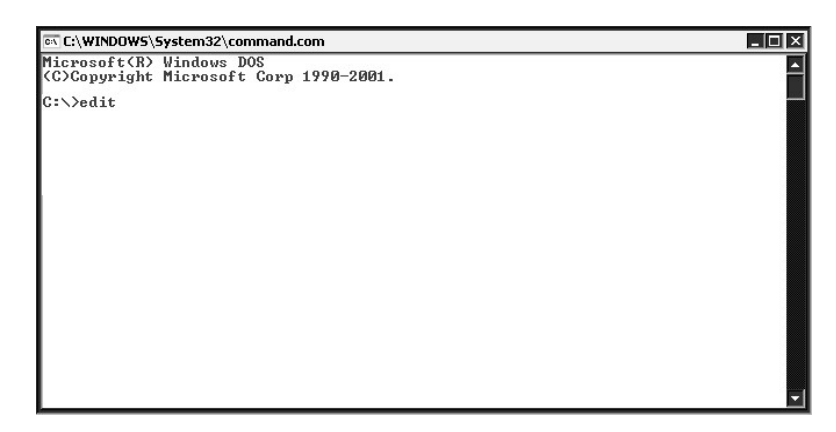

6. In the DOS Editor window, type the commands and data to be sent to the printer.

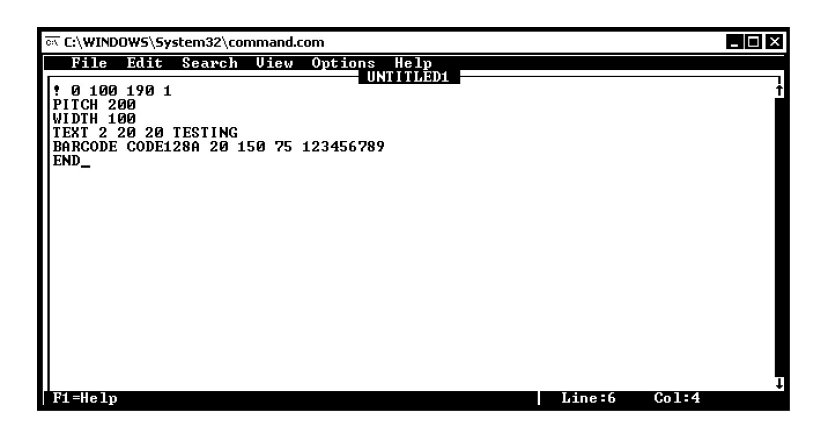

**NOTE:** If you are using a printer with a serial port (COM port), it may be necessary to save the file and print directly from the Command window. Refer to Stored Formats.

- 7. On the File menu, choose Print.
- 8. In the **Print** dialog, verify that the Complete document option is selected. Then, click **OK**. The label is sent to the printer.

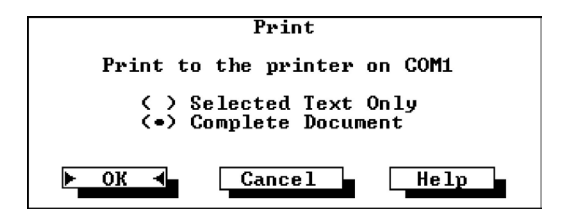

Copyright © 2004, Cognitive.
9. On the File menu, click Exit.

10. At the prompt, type *exit*. The **Command** window closes.

#### **Stored Formats**

Stored formats are tag formats that are saved as a text file. This file can be reused to create tags without having to retype all of the required commands.

Use the following instructions with Windows-based computers.

- 1. Click Start.
- 2. Choose Run.
- 3. In the **Open:** text box, type *command*.

| Run   | ? ×                                                                                                    |
|-------|----------------------------------------------------------------------------------------------------|
| 7     | Type the name of a program, folder, document, or<br>Internet resource, and Windows will open it for you. |
| Open: | command 💌                                                                                                |
|       | OK Cancel Browse                                                                                         |

- 4. Click OK. The Command window appears.
- 5. In the **Command** window, at the prompt, type *edit* and press ENTER. The DOS Editor window appears.

| 🔤 C:\WINDOW5\5ystem32\command.com                                  | _ 🗆 🗙 |
|--------------------------------------------------------------------|-------|
| Microsoft(R) Windows DOS<br>(C)Copyright Microsoft Corp 1990-2001. |       |
| C:\>edit                                                           |       |
|                                                                    |       |
|                                                                    |       |
|                                                                    |       |
|                                                                    |       |
|                                                                    |       |
|                                                                    |       |
|                                                                    |       |
|                                                                    |       |
|                                                                    |       |

Copyright © 2004, Cognitive.

6. In the DOS Editor window, type the commands and data to be sent to the printer.

| ल् C:\WINDOWS\System32\command.com                           |        |       |
|--------------------------------------------------------------|--------|-------|
| File Edit Search View Options Help                           |        |       |
| * 0 100 190 1                                                |        |       |
| WIDTH 100                                                    |        |       |
| TEXT 2 20 20 TESTING<br>BARCODE CODE128A 20 150 75 123456789 |        |       |
| END_                                                         |        |       |
|                                                              |        |       |
|                                                              |        |       |
|                                                              |        |       |
|                                                              |        |       |
|                                                              |        |       |
|                                                              |        |       |
|                                                              |        |       |
|                                                              |        |       |
|                                                              |        |       |
| F1=Help                                                      | Line:6 | Col:4 |

- 7. On the File menu, choose Save.
- 8. In the **Save As** dialog, type a name for the file. Then, click **OK**.

| File Name: [TESTFILE <u>-</u><br>C:\                                          |                                                                                                    |
|-------------------------------------------------------------------------------|----------------------------------------------------------------------------------------------------|
| Existing Files:                                                               | Directories:                                                                                       |
| Accenture2.zip<br>Backup_092903.bkf<br>ss_nb.dat<br>ss_udp.dat<br>ss_udp2.dat | 1254CU80<br>26000U16<br>Accenture<br>Adabas<br>Backup<br>bin<br>CD_PROJ<br>class<br>cygwin<br>DOCS |
| ► OK ◀ Car                                                                    | ncel Help                                                                                          |

**NOTE:** The file name must be eight characters or less. The name cannot contain spaces or symbols.

- 9. On the **File** menu, click **Exit**. This returns you to the **Command** window.
- 10. At the prompt, type mode com1 9600, N, 8, 1. Press ENTER.
- 11. At the prompt, type *copy* **filename** *com1*. Replace **filename** with the file name that you used in step three. Press ENTER.
- 12. The label prints on the printer.

13. At the prompt, type *exit*. The **Command** window closes.

#### Sample RFID Tag

This is a sample RFID tag and the programming used to create it.

```
! 0 100 1200 1
  PATIENT: COGNITIVE SOLUTIONS
                              W 100
  ADM:8/8/2004
  DOB 8/9/1973
                              VARIABLE DARKNESS 100
  SSN: 523-43-8798
DR: John Doe MD
www.cognitive.com
                              DELIMIT $
                              RF VAR CLEAR
                              WT 0 "Cognitive Solutions RFID 1-800-525-2785"
                              WT 16 "PAT ID:354647"
                              RF ID GET
                              RT 0 10 "A" 11
                              RT 16 31 "A" 21
                              T 2 (0,90,1,1) 150 280 PATIENT: COGNITIVE
                              SOLUTIONS
                              T 1 (0,90,1,1) 120 280 ADM:8/8/2004
                              T 1 (0,90,1,1) 90 280 DOB 8/9/1973
                              B CODE128(2:3) - 30 260 70 354647
                              T 1 (0,90,1,1) 60 280 SSN: 523-43-8798
                              T 1 (0,90,1,1) 30 280 DR: John Doe MD
                              T 1 (0,90,1,1) 10 380 www.cognitive.com
                              RF HOST $RF IDNUM$
                              RF HOST "$RF 11$"
                              RF HOST "$RF 21$"
                              END
```

# Using Third-Party and Proprietary Applications

There are a variety of applications that are industry or function specific. Some of these require a generic text printer driver. Others have built-in printer drivers. Refer to your software documentation or contact the software vendor to determine the appropriate method for printing labels with proprietary software.

# **Maintenance and Calibration**

The Advantage RFID Thermal Printer is designed to provide exceptional service with a minimum of preventive maintenance.

# **Maintenance**

Printer maintenance should be performed with each media roll.

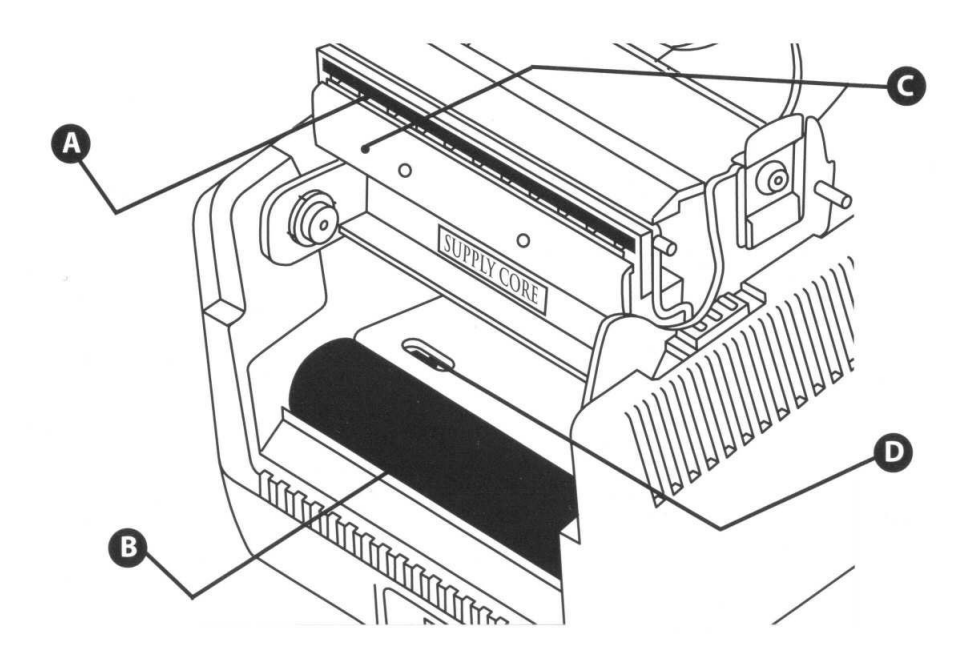

Figure 6-1. Performing Printer Maintenance

- 1. Open the print mechanism.
- 2. Clean the printhead (A), drive roller (B), and the index sensors (C and D) with a soft, lint-free cloth saturated with 99 percent isopropyl alcohol.

3. Press the FEED button to clean all sides of the roller

**CAUTION!** 

Incorrectly cleaning the printer will cause permanent damage and void the printer's warranty. Cognitive recommends using a certified cleaning pen for all your printer's cleaning requirements, P/N 60-14-00-0002.

#### Calibration

Calibration is the process of configuring the printer with a specific set of parameters. Calibrate the printer when the following occurs:

- Print media type changes
- Printer skips labels
- Printer feeds blank labels

#### **NOTE:** Do NOT calibrate Blazer model printers.

To calibrate the printer, type the following commands in the DOS Editor or Notepad:

```
! 0 0 0 0
VARIABLE INDEX SETTING 0
VARIABLE FEED_TYPE GAP
VARIABLE INDEX SETTING CALIBRATE
VARIABLE WRITE
END
```

Programming notes:

First line must use zeros with a space between each.

Second line, for a Direct Thermal printer, use index setting 0.

Third line, feed type will be GAP or BAR depending on the type of label used.

On the **File** menu, choose **Print** to send this file to the printer. The printer READY light will flash and a label may be ejected. The printer will not print on the label.

Wait for the READY light to turn solid green. Turn the printer OFF and then ON.

Copyright © 2004, Cognitive.

# Chapter

# Programming

The Advantage RFID Thermal Printer, like other Cognitive printers, is programmable using ASCII commands. Additional commands have been added to support the RFID functionality. This chapter provides an explanation of the new RFID commands used by the Advantage RFID Thermal Printer.

# **Programming Overview**

Most Cognitive printers use the same command language, which has become an industry standard. RFID commands are broken into three types:

- RFID Standard Commands Standard commands that are inserted into a label format
- RFID Variable Commands Variables used with other commands and inserted into a label format

The format for creating a printer variable is: <Delimiter>RF\_VAR<Delimiter>

<Delimiter> is defined according to Cognitive's CPL command language.

**NOTE:** In this document, the dollar sign (\$) character is used as the delimiter character.

• RFID Setup/Debug Commands – Commands used with a serial interface to the printer and sent individually for setup or debug information

Copyright © 2004, Cognitive.

#### **Programming Rules**

Use blank spaces exactly as shown in the command descriptions, examples, and syntax. Blank spaces are the delimiters between parameters. Omitting a necessary space may result in incorrect programming or a failure to recognize commands.

In CPL-RFID programming, the RFID specific directives **are** casesensitive and **must** be fully spelled-out.

Certain CPL-RFID commands operate outside of the standard label formatting. The commands that start with the !RFID command verb need not be placed between a header line and an END command.

#### **RFID Command Name Structure**

RFID commands described in this chapter will use the following conventions:

#### RFID Command Name

| Function      | Purpose of the command                                                |
|---------------|-----------------------------------------------------------------------|
| Explicit Form | Proper sequence for using the command and its parameters              |
| Parameters    | Variables or conditions that may be required or used with the command |
| Command Type  | Category of the RFID command                                          |

#### **RFID Command Structure Example**

The following listing is an example of RFID command usage.

```
! 0 100 1200 1
DELIMIT $
RF VAR_CLEAR
WT 0 "COGNITIVE SOLUTIONS RFID xxxxxx"
WT 16 "PATIENT ID:xxxxxx"
RF HOST "RFID TAG WRITTEN"
RF ID_GET
RT 0 10 "A" 11
RT 16 31 "A" 21
RF HOST "$RF_IDNUM$"
RF HOST "$RF_11$"
RF HOST "$RF 11$"
RF HOST "$RF 21$"
END
```

# **RFID Commands**

Use the following commands to program RFID features of the Advantage RDIF printers.

| Standard<br><u>Commands</u> | Variable<br><u>Definitions</u> | Setup/Debug<br><u>Commands</u> |
|-----------------------------|--------------------------------|--------------------------------|
| RF ID_GET                   | RF_TYPE                        | !RFID ?                        |
| RF HOST                     | RF_IDNUM                       | !RFID CONFIRM                  |
| RF VAR_CLEAR                | RF_BLKSZ                       | !RFID HOST                     |
| RT                          | RF LOCATION                    | !RFID LEDFLSH                  |
| WT                          |                                | !RFID LEDTIME                  |
| WTLOCK                      |                                | !RFID MARK                     |
|                             |                                | !RFID RDAFTWT                  |
|                             |                                | !RFID RETRY                    |
|                             |                                | !RFID SSONCMD                  |
|                             |                                | !RFID TAGTYPE                  |
|                             |                                | !RFID TIMEOUT                  |
|                             |                                | !RFID TXAFTER                  |
|                             |                                | !RFID VOID                     |
|                             |                                |                                |

# RF ID\_GET

| Function      | This command is defined as "RFID Function", ID<br>GET. This command retrieves the current RFID<br>tag's unique identification number and returns it to<br>the host.                              |
|---------------|----------------------------------------------------------------------------------------------------|
| Explicit Form | RF ID_GET                                                                                                    |
| Parameters    | None                                                                                                    |
| Response      | This command will automatically transmit the detected 'Tag_ID's numeric value to the Host Machine via the printer's serial port.                                                                 |
| Command Type  | RFID Standard Command                                                                                                    |
|               |                                                                                                    |
| Example       | To Printer:                                                                                                    |
| Example       | <b>To Printer:</b>                                                                                                    |
| Example       | <b>To Printer:</b><br>! 0 0 0 0<br>DELIMIT \$                                                                                                    |
| Example       | To Printer:<br>! 0 0 0 0<br>DELIMIT \$<br><b>RF ID_GET</b>                                                                                                    |
| Example       | To Printer:<br>! 0 0 0 0<br>DELIMIT \$<br><b>RF ID_GET</b><br>RF HOST "Here the Variables:"                                                                                                    |
| Example       | To Printer:<br>! 0 0 0 0<br>DELIMIT \$<br><b>RF ID_GET</b><br>RF HOST "Here the Variables:"<br>RF HOST "\$RF_TYPE\$"                                                                             |
| Example       | To Printer:<br>! 0 0 0 0<br>DELIMIT \$<br><b>RF ID_GET</b><br>RF HOST "Here the Variables:"<br>RF HOST "\$RF_TYPE\$"<br>RF HOST "\$RF_IDNUM\$"                                                   |
| Example       | To Printer:<br>! 0 0 0 0<br>DELIMIT \$<br><b>RF ID_GET</b><br>RF HOST "Here the Variables:"<br>RF HOST "\$RF_TYPE\$"<br>RF HOST "\$RF_IDNUM\$"<br>RF HOST "\$RF_BLKSZ\$"                         |
| Example       | To Printer:<br>! 0 0 0 0<br>DELIMIT \$<br><b>RF ID_GET</b><br>RF HOST "Here the Variables:"<br>RF HOST "\$RF_TYPE\$"<br>RF HOST "\$RF_IDNUM\$"<br>RF HOST "\$RF_BLKSZ\$"<br>END                  |
| Example       | To Printer:<br>! 0 0 0 0<br>DELIMIT \$<br><b>RF ID_GET</b><br>RF HOST "Here the Variables:"<br>RF HOST "\$RF_TYPE\$"<br>RF HOST "\$RF_IDNUM\$"<br>RF HOST "\$RF_BLKSZ\$"<br>END<br>From Printer: |

Here the Variables: [ISO15693] [E0:07:00:00:01:F3:06:10] [4]

Copyright  $\ensuremath{\textcircled{0}}$  2004, Cognitive.

# RF HOST

| Function      | This command instructs the Printer to transmit the<br>specified ASCII string to the Host Machine using<br>the serial port. When used in conjunction with the<br>printer "Delimit" command in a label format,<br>certain variable values can also be returned to the<br>host.                                 |
|---------------|----------------------------------------------------------------------------------------------------|
| Explicit Form | RF HOST "ASCII-string-to-send-to-host"                                                                                                    |
| Parameters    | The data placed inside the " " can be either a variable such as RF TYPE or other ASCII data.                                                                                                    |
| Response      | The Static or Derived Variable valued string is<br>transmitted to the Host Machine via the printer's<br>serial port.                                                                                                    |
| Command Type  | RFID Standard Command                                                                                                    |
|               |                                                                                                    |
| Example       | To Printer:                                                                                                    |
| Example       | To Printer:<br>! 0 0 0 0<br>DELIMIT \$<br>RF ID_GET<br>RF HOST "Here the Variables:"<br>RF HOST "\$RF_TYPE\$"<br><b>RF HOST "\$RF_IDNUM\$"</b><br>RF HOST "\$RF_BLKSZ\$"<br>END<br><b>From Printer:</b><br>TAG_ID: E0:07:00:00:01:F3:06:10<br>Here the Variables:<br>[IS015693]<br>[E0:07:00:00:01:F3:06:10] |

# RF VAR\_CLEAR

| Function      | This command instructs the Printer to clear and<br>reset all of the internal RFID Read-Tag Data-<br>Handler Variables. After executing this command,<br>no 'RF nn' Variables are defined |
|---------------|----------------------------------------------------------------------------------------------------|
| Explicit Form | RF VAR_CLEAR                                                                                                    |
| Parameters    | None                                                                                                    |
| Response      | None                                                                                                    |
| Command Type  | RFID Standard Command                                                                                                    |
| Example       | To Printer:                                                                                                    |
|               | ! 0 0 0<br>DELIMIT \$<br><b>RF VAR_CLEAR</b><br>RT 0 3 "A" 33<br>RF HOST "\$RF 33\$"<br>END<br><b>From Printer:</b>                                                                      |
|               | 123-1234-123                                                                                                    |
|               | NOTE: By using this command in the overnals shows                                                                                                    |

**NOTE:** By using this command in the example above the result sent to the Host Machine is guaranteed to be that from the 'RT ...33' command within the label and not from a previous 'RT .... 33' processed earlier.

# RT

| Function      | Read Tag. This command retrieves RFID-tag data<br>from the tag currently positioned over RFID<br>Reader/Writer H/W. |                                                                  |  |
|---------------|----------------------------------------------------------------------------------------------------|------------------------------------------------------------------|--|
| Explicit Form | RT ss e                                                                                                    | e "fmt" vv                                                       |  |
| Parameters    | SS                                                                                                    | Starting block to begin reading octets (bytes)                   |  |
|               | ee                                                                                                    | Ending block. Stop on this block after reading the contents.     |  |
|               | "fmt"                                                                                                    | Format of the data being read. Use <b>A</b> for ASCII.           |  |
|               | vv                                                                                                    | Storage index number used for subsequent retrieval action (0-99) |  |
| Response      | No specific response                                                                                                |                                                                  |  |
| Command Type  | RFID Standard Command                                                                                               |                                                                  |  |
| Example       | To Printer:                                                                                                    |                                                                  |  |
|               | ! 0 0 0 0<br>DELIMIT \$<br>RF VAR_CLEA<br><b>RT 0 3 "A"</b><br>RF HOST "\$F<br>END                                  | AR<br><b>33</b><br>RF 33\$"                                      |  |

#### From Printer:

123-1234-123

#### WT

| Function      | Write Tag. This command stores the quoted data to<br>the RFID-Tag currently positioned over RFID<br>Reader/Writer H/W. The data will begin storage at<br>the ss Tag-block and extend to and Zero pad any<br>unused bytes within the ending block. |                                                                                                    |  |
|---------------|----------------------------------------------------------------------------------------------------|----------------------------------------------------------------------------------------------------|--|
| Explicit Form | WT ss "                                                                                                    | data"                                                                                                    |  |
| Parameters    | SS                                                                                                    | Starting block to begin reading octets (bytes)                                                                                                 |  |
|               | "data"                                                                                                    | Collection of data octets to be written to<br>the RFID tag. The size of <b>"data"</b> must<br>be in the range of 1-255 octets.                 |  |
| Response      | No specific response                                                                                                    |                                                                                                    |  |
| Command Type  | RFID Standard Command                                                                                                    |                                                                                                    |  |
| Example       | To Printer:                                                                                                    |                                                                                                    |  |
|               | ! 0 100 800                                                                                                    | ) 0                                                                                                    |  |
|               | DELIMIT \$                                                                                                    |                                                                                                    |  |
|               | WT 0 "123-1234-123"                                                                                                    |                                                                                                    |  |
|               | WT 4 "John Q. Public"<br>WT 10 "Cardiac Care Unit"<br>RT 0 3 "A" 33<br>RF HOST "\$RF 33\$"                                                                                                    |                                                                                                    |  |
|               |                                                                                                    |                                                                                                    |  |
|               |                                                                                                    |                                                                                                    |  |
|               | END                                                                                                    |                                                                                                    |  |
|               | From Printer:                                                                                                    |                                                                                                    |  |
|               | 123-1234-123                                                                                                    |                                                                                                    |  |
|               | NOTE:<br>M1 Re<br>Write tr                                                                                                    | In this initial Adv-LX RFID Printer, the Skyetek-<br>ader/Writer Module limits individual Read or<br>ansfers to/from the RFID-Tags to 64-bytes |  |

Write transfers to/from the RFID-Tags to 64-bytes maximum. CPL command lines are naturally limited to 256-bytes. Therefore, 4 separate 64-byte WT commands must be executed to fill a 256-byte RFID-Tag,

| WTLOCK        |                                                                                                    |                                                                                                    |
|---------------|----------------------------------------------------------------------------------------------------|----------------------------------------------------------------------------------------------------|
| Function      | Write and Lock Tag. The command permanently<br>writes data to a tag. As with the WT command, the<br>user is responsible for maintaining the 63 byte<br>requirement. Approximately 15 seconds, with no<br>retries, is required to write lock a full blank tag. |                                                                                                    |
|               | NOTE<br>portior<br>portior                                                                                                    | : This command will overwrite any non-locked<br>n of a tag. Attempting to overwrite a locked<br>n of the tag will result in a failure. |
| Explicit Form | WTLOCK                                                                                                    | ss "data"                                                                                                    |
| Parameters    | SS                                                                                                    | Starting block to begin reading octets (bytes)                                                                                         |
|               | "data"                                                                                                    | Collection of data octets to be written to<br>the RFID tag. The size of "data" must be<br>in the range of 1-255 octets.                |
|               |                                                                                                    | <b>EXCEPTION:</b> data=" <null>" locks the specified starting block (nn).</null>                                                       |
| Command Type  | RFID Sta                                                                                                    | andard Command                                                                                                    |

#### Example To Printer:

```
! 0 100 800 0
DELIMIT $
WTLOCK 0 "123-1234-123"
WT 4 "John Q. Public"
WT 10 "Medical Mumbo Jumbo"
RT 0 3 "A" 33
RF HOST "$RF 33$"
END
```

#### From Printer:

123-1234-123

**NOTE:** Individual Read or Write transfers to/from the RFID-Tags are limited to 64 bytes maximum. CPL command lines are naturally limited to 256 bytes. Therefore, 4 separate 64-byte WT commands must be executed to fill a 256-byte RFID-Tag,

# RF\_TYPE

| Function      | This is an RFID reserved and internal variable<br>contains the last RFID-Tag's Type. This variable is<br>often used in conjunction with the RF HOST<br>command.                                                                                        |
|---------------|----------------------------------------------------------------------------------------------------|
| Explicit Form | \$RF_TYPE\$                                                                                                    |
| Parameters    | None                                                                                                    |
| Response      | The printer's parser will replace any Static or<br>Derived Variables with valued string associated<br>with variable and then attempt to execute the CPL<br>or CPL-RFID command                                                                         |
| Command Type  | RFID Standard Command                                                                                                    |
| See also      | RF HOST                                                                                                    |
| Example       | To Printer:                                                                                                    |
| 1             |                                                                                                    |
| -             | · 0 0 0 0                                                                                                    |
| -             | ! 0 0 0 0<br>DELIMIT \$                                                                                                    |
| -             | ! 0 0 0<br>DELIMIT \$<br>RF ID_GET                                                                                                    |
| -             | ! 0 0 0<br>DELIMIT \$<br>RF ID_GET<br>RF HOST "Here the Variables:"                                                                                                    |
| -             | ! 0 0 0 0<br>DELIMIT \$<br>RF ID_GET<br>RF HOST "Here the Variables:"<br><b>RF HOST "\$RF_TYPE\$"</b>                                                                                                    |
| Ĩ             | ! 0 0 0 0<br>DELIMIT \$<br>RF ID_GET<br>RF HOST "Here the Variables:"<br><b>RF HOST "\$RF_TYPE\$"</b><br>RF HOST " <b>\$RF_IDNUM</b> \$"                                                                                                    |
| Ĩ             | ! 0 0 0<br>DELIMIT \$<br>RF ID_GET<br>RF HOST "Here the Variables:"<br><b>RF HOST "\$RF_TYPE\$"</b><br>RF HOST " <b>\$RF_IDNUM</b> \$"<br>RF HOST " <b>\$</b> RF_BLKSZ\$"                                                                              |
| Ĩ             | <pre>! 0 0 0 0 DELIMIT \$ RF ID_GET RF HOST "Here the Variables:" RF HOST "\$RF_TYPE\$" RF HOST "\$RF_IDNUM\$" RF HOST "\$RF_BLKSZ\$" END</pre>                                                                                                    |
|               | <pre>! 0 0 0 0 DELIMIT \$ RF ID_GET RF HOST "Here the Variables:" RF HOST "\$RF_TYPE\$" RF HOST "\$RF_IDNUM\$" RF HOST "\$RF_BLKSZ\$" END From Printer:</pre>                                                                                          |
|               | <pre>! 0 0 0 0 DELIMIT \$ RF ID_GET RF HOST "Here the Variables:" RF HOST "\$RF_TYPE\$" RF HOST "\$RF_IDNUM\$" RF HOST "\$RF_BLKSZ\$" END From Printer: TAG_ID: E0:07:00:00:01:F3:06:10</pre>                                                          |
|               | <pre>! 0 0 0 0 DELIMIT \$ RF ID_GET RF HOST "Here the Variables:" RF HOST "\$RF_TYPE\$" RF HOST "\$RF_IDNUM\$" RF HOST "\$RF_BLKSZ\$" END From Printer: TAG_ID: E0:07:00:00:01:F3:06:10 Here the Variables:</pre>                                      |
|               | <pre>! 0 0 0 0 DELIMIT \$ RF ID_GET RF HOST "Here the Variables:" RF HOST "\$RF_TYPE\$" RF HOST "\$RF_IDNUM\$" RF HOST "\$RF_BLKSZ\$" END From Printer: TAG_ID: E0:07:00:00:01:F3:06:10 Here the Variables: [IS015693]</pre>                           |
|               | <pre>! 0 0 0 0 DELIMIT \$ RF ID_GET RF HOST "Here the Variables:" RF HOST "\$RF_TYPE\$" RF HOST "\$RF_IDNUM\$" RF HOST "\$RF_BLKSZ\$" END From Printer: TAG_ID: E0:07:00:00:01:F3:06:10 Here the Variables: [IS015693] [E0:07:00:00:01:F3:06:10]</pre> |

# RF\_IDNUM

| Function      | This command is defined as "Reference Find" ID<br>Number. This command returns the unique tag<br>identification number and is often used in<br>conjunction with the RF HOST command.                                                     |
|---------------|----------------------------------------------------------------------------------------------------|
| Explicit Form | \$RF_IDNUM\$                                                                                                    |
| Parameters    | None                                                                                                    |
| Response      | The Printer's parser will replace any Static or<br>Derived Variables with valued string associated<br>with variable and then attempt to execute the CPL<br>or CPL-RFID command.                                                          |
| Command Type  | RFID Standard Command                                                                                                    |
| See also      | RF HOST                                                                                                    |
| Example       | To Printer:                                                                                                    |
|               | <pre>! 0 0 0 0<br/>DELIMIT \$<br/>RF ID_GET<br/>RF HOST "Here the Variables:"<br/>RF HOST "\$RF_TYPE\$"<br/><b>RF HOST "\$RF_IDNUM\$"</b><br/>RF HOST "\$RF_BLKSZ\$"<br/>END<br/>From Printer:<br/>TAG ID: E0:07:00:00:01:F3:06:10</pre> |
|               | Here the Variables:                                                                                                    |
|               | [ISO15693]<br>[E0:07:00:00:01:F3:06:10]                                                                                                    |

[4]

# RF\_BLKSZ

| Function      | This command is defined as "Reference Find", Block<br>Size. The command returns the block size for a<br>specific tag type. This variable is often used in<br>conjunction with the RF HOST command to return<br>the tag block size to the host. |  |  |  |
|---------------|----------------------------------------------------------------------------------------------------|--|--|--|
| Explicit Form | \$RF_BLKSZ\$                                                                                                    |  |  |  |
| Parameters    | None                                                                                                    |  |  |  |
| Response      | The printer's parser will replace any Static or<br>Derived Variables with valued string associated<br>with variable and then attempt to execute the CPL<br>or CPL-RFID command.                                                                |  |  |  |
| Command Type  | RFID Variable Command                                                                                                    |  |  |  |
| See also      | RF HOST                                                                                                    |  |  |  |
| Example       | To Printer:                                                                                                    |  |  |  |
|               | ! 0 0 0 0                                                                                                    |  |  |  |
|               | DELIMIT \$                                                                                                    |  |  |  |
|               | RF ID_GET                                                                                                    |  |  |  |
|               | RF HOST "Here the Variables:"                                                                                                    |  |  |  |
|               | RF HOST "\$RF_TYPE\$"                                                                                                    |  |  |  |
|               | RF HOST "\$RF_IDNUM\$"                                                                                                    |  |  |  |
|               | RF HOST "\$RF_BLKSZ\$"                                                                                                    |  |  |  |
|               | END                                                                                                    |  |  |  |
|               | From Printer:                                                                                                    |  |  |  |
|               | TAG_ID: E0:07:00:00:01:F3:06:10                                                                                                    |  |  |  |
|               | Here the Variables:                                                                                                    |  |  |  |
|               | [IS015693]                                                                                                    |  |  |  |
|               | [E0:07:00:00:01:F3:06:10]                                                                                                    |  |  |  |

[4]

# RF LOCATION

| Function      | This command is defined as "Reference Find",<br>Variable at Location #. The command returns the<br>value that was stored in a printer variable with the<br><b>RT</b> command where <b>nn</b> is an argument to be<br>specified. |                                                                                                    |  |
|---------------|----------------------------------------------------------------------------------------------------|----------------------------------------------------------------------------------------------------|--|
| Explicit Form | \$RF nn\$                                                                                                    |                                                                                                    |  |
| Parameters    | nn                                                                                                    | Range of 0 through 99. A maximum<br>of 32 locations may be in use at any<br>one time. Each location can store a<br>maximum of 63 characters. |  |
| Response      | The printer's p<br>Derived Variable<br>with variable a<br>or CPL-RFID o                                                                                                    | arser will replace any Static or<br>oles with valued string associated<br>and then attempt to execute the CPL<br>command.                    |  |
| Command Type  | RFID Variable                                                                                                    | Command                                                                                                    |  |
| Example       | To Printer:                                                                                                    |                                                                                                    |  |
|               | ! 0 0 0 0<br>DELIMIT \$<br>RF VAR_CLEAR<br>RT 0 3 "A" 33<br><b>RF HOST "\$RF 33\$</b> "<br>END                                                                                                    | п                                                                                                    |  |
|               | From Printer:                                                                                                    |                                                                                                    |  |

123-1234-123

# !RFID ?

| Function      | This command queries the printer for a summary of<br>the existing printer settings for RFID functionality. |                           |  |  |
|---------------|----------------------------------------------------------------------------------------------------|---------------------------|--|--|
| Explicit Form | !RFID ?                                                                                                    |                           |  |  |
| Parameters    | None                                                                                                    |                           |  |  |
| Response      | See example below.                                                                                         |                           |  |  |
| Command Type  | RFID Setup/Debug (                                                                                         | RFID Setup/Debug Command  |  |  |
| Example       | From Printer:                                                                                              |                           |  |  |
|               | Setup/Config Parameters:                                                                                   |                           |  |  |
|               | Assigned Tag Type:                                                                                         | IS015693                  |  |  |
|               | Mark/OverRide State:                                                                                       | OFF                       |  |  |
|               | VOID Stamp Message:                                                                                        | <nostampmsg></nostampmsg> |  |  |
|               | LED Flash Control:                                                                                         | ON                        |  |  |
|               | LED Flash Duration:                                                                                        | 250 MSecs                 |  |  |
|               | SelecTag before Cmd:                                                                                       | ON                        |  |  |
|               | TxPowerRF after Cmd: ON                                                                                    |                           |  |  |
|               | ReadTag after Write:                                                                                       | ON                        |  |  |
|               | Retry Command:                                                                                             | 2 Times                   |  |  |
|               | Base Cmd Timeout:                                                                                          | 10 MSecs                  |  |  |
|               | Select Tag Timeout:                                                                                        | 70 MSecs                  |  |  |
|               | Read Tag Timeout:                                                                                          | 16 MSecs                  |  |  |
|               | -<br>Write Tag Timeout:                                                                                    | 32 MSecs                  |  |  |
|               | Lock Tag Timeout:                                                                                          | 26 MSecs                  |  |  |
|               |                                                                                                    |                           |  |  |
|               |                                                                                                    |                           |  |  |

**NOTE:** All CPL-RFID Configuration-Setup Commands are processed outside the context of a standard CPL Label-Format (i.e. CPL beginning with a header-line '! 0 100 nnn 1' and ending with 'END'). Attempts to use CPL-RFID Configuration-Setup Commands within a Label-Format result are ignored without indication.

#### !RFID CONFIRM

| Function      | Controls the transmission of a 'Success' or 'Failure' indication at the very end of any CPL-RFID command's execution. |                                                                                                    |  |
|---------------|----------------------------------------------------------------------------------------------------|----------------------------------------------------------------------------------------------------|--|
| Explicit Form | !RFID CONFIRM on/off                                                                                                  |                                                                                                    |  |
| Parameters    | ON                                                                                                    | When the setting is <b>ON</b> , the printer will<br>return RFID: SUCCESS or RFID<br>: FAILURE for every command issued to<br>the printer.                                                                                                    |  |
|               | OFF                                                                                                    | When set to <b>OFF</b> , no messages are sent to the host.                                                                                                    |  |
| Response      | In the case<br>state, the<br>command<br>Conversel<br>CONFIRM<br>specific re<br>this comm                              | e of transitioning to the CONFIRM ON<br>Printer will response by transmitting a<br>Success to the Host Machine.<br>y, in the case of transitioning to the<br>OFF state, the Printer will have no<br>sponse resulting from the execution of<br>and. |  |
| Command Type  | RFID Setu                                                                                                    | up/Debug Command                                                                                                    |  |
| Example       | To Printer:<br>Prfid confirm on                                                                                       |                                                                                                    |  |
|               | From Printer:<br>[RFID:SUCCESS]                                                                                       |                                                                                                    |  |

**NOTE:** All CPL-RFID Configuration-Setup Commands are processed outside the context of a standard CPL Label-Format (i.e. CPL beginning with a header-line '! 0 100 nnn 1' and ending with 'END'). Attempts to use CPL-RFID Configuration-Setup Commands within a Label-Format result are ignored without indication.

# !RFID HOST

| Function      | This command instructs the Printer to transmit the<br>specified ASCII string to the Host Machine using<br>the serial port. When used in conjunction with the<br>printer "Delimit" command in a label format,<br>certain variable values can also be returned to the<br>host. |
|---------------|----------------------------------------------------------------------------------------------------|
| Explicit Form | RF HOST "ASCII-string-to-send-to-host"                                                                                                    |
| Parameters    | The data placed inside the " " must be ASCII data.<br>Data length must be between 0 and 240 characters.                                                                                                    |
| Response      | The static string is transmitted to the Host<br>Machine by way of the printer's serial port.                                                                                                    |
| Command Type  | RFID Standard Command                                                                                                    |
| Example       | To Printer:                                                                                                    |
|               | !RFID HOST "Setting RFID Power-Up Defaults"<br>!RFID CONFIRM OFF                                                                                                    |
|               | From Printer:                                                                                                    |
|               | Setting RFID Power-Up Defaults                                                                                                    |

**NOTE:** All CPL-RFID Configuration-Setup Commands are processed outside the context of a standard CPL Label-Format (i.e. CPL beginning with a header-line '! 0 100 nnn 1' and ending with 'END'). So, attempts to use CPL-RFID Configuration-Setup Commands within a Label-Format result in being completely and unabashedly ignored without indication.

Additionally, only static valued strings will print with this command. Delimited variable substitution is an intralabel-format function only. For example, variables such as "\$RF\_IDNUM\$" may not be used.

# !RFID LEDFLSH

| Function      | Controls the transmission of a 'Success' or 'Failure'<br>indication to the LED display during and at the<br>very end of any CPL-RFID command's execution.                                                                                                    |                                                                                                    |  |
|---------------|----------------------------------------------------------------------------------------------------|----------------------------------------------------------------------------------------------------|--|
| Explicit Form | !RFID LEDFLSH ON/OFF/ACCUM                                                                                                    |                                                                                                    |  |
| Parameters    | ON                                                                                                    | Flashes LED (Green for Success) or (Red<br>for Failure) after any CPL-RFID<br>command completion                                                                                                    |  |
|               | OFF                                                                                                    | Does NOT flash any LED after CPL-<br>RFID command completions. The LED<br>normally remains OFF during a label-<br>format execution until the printer is<br>ready for the next label or command<br>where LED is set Green                                                              |  |
|               | ACCUM                                                                                                    | Does NOT flash any LED until after the<br>entire label- format has completed<br>execution. If all CPL- RFID commands<br>completed successfully, the LED is<br>flashed GREEN and OFF three times.<br>If any CPL-RFID command failed, the<br>LED is flashed RED and OFF three<br>times. |  |
| Response      | No specific response                                                                                                    |                                                                                                    |  |
| Command Type  | RFID Setup/Debug Command                                                                                                    |                                                                                                    |  |
| Example       | To Printer:                                                                                                    |                                                                                                    |  |
|               | !RFID LEDFLSH OFF                                                                                                    |                                                                                                    |  |
|               | <b>NOTE:</b> All CPL-RFID Configuration-Setup Commands<br>are processed outside the context of a standard CPL<br>Label-Format (i.e. CPL beginning with a header-line '! (<br>100 nnn 1' and ending with 'END'). Attempts to use<br>CPL-RFID Configuration-Setup Commands within a<br>Label-Format result are ignored without indication. |                                                                                                    |  |

#### !RFID LEDTIME

| Function      | Regulates the interval of LED illumination and<br>LED OFF time used in generation of an LED Flash<br>on 'Success' or 'Failure'.                                                                  |                                                                        |                                                                                                    |
|---------------|----------------------------------------------------------------------------------------------------|------------------------------------------------------------------------|----------------------------------------------------------------------------------------------------|
| Explicit Form | !RFID LEDTIME nn                                                                                                    |                                                                        |                                                                                                    |
| Parameters    | nn                                                                                                    | Determin<br>interval.                                                  | nes the LED illumination<br>Range is 0 to 65535.                                                                                                    |
| Response      | No specific                                                                                                    | e response                                                             |                                                                                                    |
| Command Type  | RFID Setup/Debug Command                                                                                                    |                                                                        |                                                                                                    |
| Example       | To Printer:<br><b>PRFID LEDTIME 100</b><br><b>PRFID ?</b><br>From Printer:                                                                                                    |                                                                        |                                                                                                    |
|               |                                                                                                    |                                                                        |                                                                                                    |
|               |                                                                                                    |                                                                        |                                                                                                    |
|               | Setup/Config                                                                                                    | g Parameter                                                            | s:                                                                                                    |
|               | Assigned Tag Type: ISO15693<br>Mark/OverRide State: OFF<br>VOID Stamp Message: <nostampmsg><br/>LED Flash Control: ON<br/>LED Flash Duration: 250 MSecs<br/>SelecTag before Cmd: ON</nostampmsg> |                                                                        |                                                                                                    |
|               |                                                                                                    |                                                                        |                                                                                                    |
|               |                                                                                                    |                                                                        |                                                                                                    |
|               |                                                                                                    |                                                                        |                                                                                                    |
|               |                                                                                                    |                                                                        |                                                                                                    |
|               |                                                                                                    |                                                                        |                                                                                                    |
|               | NOTE:<br>are proc<br>Label-Fe<br>100 nnr<br>CPL-RF                                                                                                    | All CPL-RF<br>cessed outs<br>ormat (i.e. (<br>1' and end<br>TD Configu | ID Configuration-Setup Commands<br>ide the context of a standard CPL<br>CPL beginning with a header-line '! 0<br>ling with 'END'). Attempts to use<br>ration-Setup Commands within a |

Label-Format result are ignored without indication.

## !RFID MARK

| Function      | This command sets whether or not to print a<br>defined mark on a label that fails to write expected<br>data to an RFID tag. |                                                                                                    |  |
|---------------|----------------------------------------------------------------------------------------------------|----------------------------------------------------------------------------------------------------|--|
| Explicit Form | !RFID MARK ON/OFF                                                                                                    |                                                                                                    |  |
| Parameters    | ON                                                                                                    | When the setting is <b>ON</b> , the printer will mark a label that fails a RT, WT, or WTLOCK command. |  |
| Response      | No specific response                                                                                                    |                                                                                                    |  |
| Command Type  | RFID Setup/Debug Command                                                                                                    |                                                                                                    |  |
| Example       | To Printer:                                                                                                    |                                                                                                    |  |
|               | !RFID MARK (                                                                                                    | DFF                                                                                                   |  |
|               |                                                                                                    |                                                                                                    |  |

**NOTE:** All CPL-RFID Configuration-Setup Commands are processed outside the context of a standard CPL Label-Format (i.e. CPL beginning with a header-line '! 0 100 nnn 1' and ending with 'END'). Attempts to use CPL-RFID Configuration-Setup Commands within a Label-Format result are ignored without indication.

#### !RFID RDAFTWT

| Function      | This command initiates an integrity test following a<br>WT command. Data is read and undergoes a byte-<br>by-byte comparison with the initial data. The<br>comparison occurs before the WT command is<br>returned as successful or failed. |                                                         |  |
|---------------|----------------------------------------------------------------------------------------------------|---------------------------------------------------------|--|
| Explicit Form | !RFID RDAFTWT ON/OFF                                                                                                    |                                                         |  |
| Parameters    | ON                                                                                                    | Byte-by-byte comparison with initial data is performed. |  |
|               | OFF                                                                                                    | No comparison is performed.                             |  |
| Response      | No specific response                                                                                                    |                                                         |  |
| Command Type  | RFID Setup/Debug Command                                                                                                    |                                                         |  |
| Example       | To Printer:                                                                                                    |                                                         |  |
|               | RFID RDAFTV                                                                                                    | NT OFF                                                  |  |
|               |                                                                                                    |                                                         |  |

**NOTE:** All CPL-RFID Configuration-Setup Commands are processed outside the context of a standard CPL Label-Format (i.e. CPL beginning with a header-line '! 0 100 nnn 1' and ending with 'END'). Attempts to use CPL-RFID Configuration-Setup Commands within a Label-Format result are ignored without indication.

# !RFID RETRY

| Function      | This command sets the number of retries that the<br>printer will perform on a RT, WT, or WTLOCK<br>command. To enter the retry loop, the printer must<br>fail a specific command after reading the tag<br>identification and type. |                     |                                                |  |
|---------------|----------------------------------------------------------------------------------------------------|---------------------|------------------------------------------------|--|
| Explicit Form | !RFID R                                                                                                    | ETRY nn             |                                                |  |
| Parameters    | nn                                                                                                    | Number<br>range lin | of retries allowed. There are no<br>nitations. |  |
| Response      | No specific response                                                                                                    |                     |                                                |  |
| Command Type  | RFID Setup/Debug Command                                                                                                    |                     |                                                |  |
| Example       | To Printe                                                                                                    | er:                 |                                                |  |
|               | <b>!RFID RETR</b><br>!RFID ?                                                                                                    | Y 1                 |                                                |  |
|               | From Printer:                                                                                                    |                     |                                                |  |
|               | Setup/Config Parameters:                                                                                                    |                     |                                                |  |
|               | Assigned                                                                                                    | l Tag Type:         | IS015693                                       |  |
|               |                                                                                                    |                     |                                                |  |
|               | Confirm                                                                                                    | commands:           |                                                |  |
|               | Base Cmd                                                                                                    | Timeout:            | 10 MSecs                                       |  |

Select Tag Timeout:70 MSecsRead Tag Timeout:16 MSecsWrite Tag Timeout:32 MSecsLock Tag Timeout:26 MSecs

#### !RFID SSONCMD

| Function      | This command controls the automatic execution of<br>a Select-Tag command prior to the Host Command<br>to RT, WT, or WTLOCK an RFID tag. |                                                                                                    |
|---------------|----------------------------------------------------------------------------------------------------|----------------------------------------------------------------------------------------------------|
| Explicit Form | !RFID SSONCMD ON/OFF                                                                                                    |                                                                                                    |
| Parameters    | ON                                                                                                    | Causes automatic Select-Tag command<br>executions before any RT, WT or WTLOCK<br>command.                                                                                                    |
|               | OFF                                                                                                    | No automatic Select-Tag command occurs                                                                                                    |
| Response      | No specific response                                                                                                    |                                                                                                    |
| Command Type  | RFID Setup/Debug Command                                                                                                    |                                                                                                    |
| Example       | To Printer:                                                                                                    |                                                                                                    |
|               | <pre>!RFID SSONCMD OFF !RFID ?</pre>                                                                                                    |                                                                                                    |
|               | From Printer:<br>Setup/Config Parameters:                                                                                               |                                                                                                    |
|               |                                                                                                    |                                                                                                    |
|               | Assigned                                                                                                    | Tag Type: ISO15693                                                                                                    |
|               | LED Flas                                                                                                    | n Duration: 250 MSecs                                                                                                    |
|               | SelecTag                                                                                                    | before Cmd: ON                                                                                                    |
|               | TxPowerR                                                                                                    | F after Cmd: ON                                                                                                    |
|               | NOTE:<br>are pro<br>Label-I<br>100 nn<br>CPL-R                                                                                          | All CPL-RFID Configuration-Setup Commands<br>ocessed outside the context of a standard CPL<br>Format (i.e. CPL beginning with a header-line '! 0<br>in 1' and ending with 'END'). Attempts to use<br>FID Configuration-Setup Commands within a |

Label-Format result are ignored without indication.

#### **!RFID TAGTYPE**

| Function      | This command verifies a tag type. Enter the tag type and verify the change with the !RFID ? command. |                                                |                                |  |
|---------------|----------------------------------------------------------------------------------------------------|------------------------------------------------|--------------------------------|--|
| Explicit Form | !RFID I                                                                                              | !RFID TAGTYPE ISO/TI/PHILPS                    |                                |  |
| Parameters    | ISO                                                                                                  | Sets the industry standard ISO-156<br>tag type |                                |  |
|               | TI                                                                                                   | Sets Texa<br>type.                             | s-Instrument's 'Tag-it HF' tag |  |
|               | PHILPS                                                                                               | Sets Phili                                     | ps 'I-Code1 (SL1)' tag type.   |  |
| Response      | No specific response                                                                                 |                                                |                                |  |
| Command Type  | RFID Setup/Debug Command                                                                             |                                                |                                |  |
| Example       | To Printer:<br>PRFID TAGTYPE ISO<br>PRFID ?                                                          |                                                |                                |  |
|               |                                                                                                    |                                                |                                |  |
|               | From Pri                                                                                             | inter:                                         |                                |  |
|               | Setup/Config Parameters:                                                                             |                                                | s:                             |  |
|               | Assigned                                                                                             | l Tag Type:                                    | IS015693                       |  |
|               | Mark/Ove                                                                                             | rRide State:                                   | OFF                            |  |
|               | VOID Sta                                                                                             | mp Message:                                    | <nostampmsg></nostampmsg>      |  |
|               | LED Flas                                                                                             | h Control:                                     | ON                             |  |

**NOTE:** All CPL-RFID Configuration-Setup Commands are processed outside the context of a standard CPL Label-Format (i.e. CPL beginning with a header-line '! 0 100 nnn 1' and ending with 'END'). Attempts to use CPL-RFID Configuration-Setup Commands within a Label-Format result are ignored without indication.

# !RFID TIMEOUT

| Function      | This command sets the time delay, in milliseconds, to wait before considering a command a failure.                |                                                                                                    |  |
|---------------|----------------------------------------------------------------------------------------------------|----------------------------------------------------------------------------------------------------|--|
|               | <b>NOTE:</b> The parameters are part of a calculation and do not translate into exact execution time differences. |                                                                                                    |  |
| Explicit Form | !RFID T                                                                                                    | IMEOUT bb,ss,rr,ww,ll                                                                                            |  |
| Parameters    | bb                                                                                                    | Base Time Out – Specifies the time<br>delay in milliseconds. The range of this<br>parameter is 0 through 65535.  |  |
|               | SS                                                                                                    | Base Time Out – Specifies the time<br>delay in milliseconds. The range of this<br>parameter is 0 through 65535.  |  |
|               | rr                                                                                                    | Read Time Out – Specifies the time<br>delay in milliseconds. The range of this<br>parameter is 0 through 65535.  |  |
|               | ww                                                                                                    | Write Time Out – Specifies the time<br>delay in milliseconds. The range of this<br>parameter is 0 through 65535. |  |
|               | 11                                                                                                    | Lock Time Out – Specifies the time<br>delay in milliseconds. The range of this<br>parameter is 0 through 65535.  |  |
| Command Type  | RFID Setup/Debug Command                                                                                          |                                                                                                    |  |

#### Example To Printer:

!RFID 20,,,,50 !RFID ?

#### From Printer:

| Setup/Config Parameters: |    |       |  |
|--------------------------|----|-------|--|
|                          |    |       |  |
| Base Cmd Timeout:        | 20 | Msecs |  |
| Select Tag Timeout:      | 70 | Msecs |  |
| Read Tag Timeout:        | 16 | MSecs |  |
| Write Tag Timeout:       | 32 | MSecs |  |
| Lock Tag Timeout:        | 50 | Msecs |  |

**NOTE:** All CPL-RFID Configuration-Setup Commands are processed outside the context of a standard CPL Label-Format (i.e. CPL beginning with a header-line '! 0 100 nnn 1' and ending with 'END'). Attempts to use CPL-RFID Configuration-Setup Commands within a Label-Format result are ignored without indication.

#### **!RFID TXAFTER**

| Function      | This command controls the state of the hardware's<br>RF carrier transmission after any Host Command<br>to read, write or write and lock an RFID-Tag |                                                                                                    |  |
|---------------|----------------------------------------------------------------------------------------------------|----------------------------------------------------------------------------------------------------|--|
| Explicit Form | !RFID TXAFTER ON/OFF                                                                                                    |                                                                                                    |  |
| Parameters    | ON                                                                                                    | Causes hardware to keep RF carrier transmission <b>ON</b> after CPL-RFID Tag-Interface command completion.                                                   |  |
|               | OFF                                                                                                    | Causes hardware to turn RF carrier<br>transmission <b>OFF</b> after CPL-RFID Tag-<br>Interface command completion                                            |  |
| Response      | No specific response                                                                                                    |                                                                                                    |  |
| Command Type  | RFID Setup/Debug Command                                                                                                    |                                                                                                    |  |
| Example       | To Printer:                                                                                                    |                                                                                                    |  |
|               | <pre>!RFID TXAFTER OFF !RFID ?</pre>                                                                                                    |                                                                                                    |  |
|               | From Printer:                                                                                                    |                                                                                                    |  |
|               | Setup/Config<br>Assigned T<br>LED Flash<br>SelecTag B<br>TxPowerRF<br>                                                                              | g Parameters:         Cag Type:       ISO15693                           Duration:       250 MSecs         before Cmd:       ON         after Cmd:       OFF |  |
|               | are proc                                                                                                    | essed outside the context of a standard CPL                                                                                                    |  |

**NOTE:** All CPL-RFID Configuration-Setup Commands are processed outside the context of a standard CPL Label-Format (i.e. CPL beginning with a header-line '! 0 100 nnn 1' and ending with 'END'). Attempts to use CPL-RFID Configuration-Setup Commands within a Label-Format result are ignored without indication.

### !RFID VOID

| Function      | This command instructs the printer to use this specified ASCII string to stamp or print on failing RFID-Tags if and only if !RFID MARK ON is selected. |                                                                                                |  |
|---------------|----------------------------------------------------------------------------------------------------|------------------------------------------------------------------------------------------------|--|
| Explicit Form | !RFID VOID "ASCII-String-to-Stamp-Bad-<br>Tags"                                                                                                    |                                                                                                |  |
| Parameters    | "ASCII-<br>String-to-<br>Stamp-Bad-<br>Tags"                                                                                                    | Text string to stamp or print on<br>failed tags. String must be 0-240<br>characters in length. |  |
| Command Type  | RFID Setup/Debug Command                                                                                                    |                                                                                                |  |
| Example       | To Printer:<br><b>IRFID VOID "&lt;&lt;<bad rfid="" tag="">&gt;&gt;"</bad></b><br>IRFID MARK ON<br>IRFID ?<br>From Printer:                             |                                                                                                |  |
|               |                                                                                                    |                                                                                                |  |
|               |                                                                                                    |                                                                                                |  |
|               | Setup/Config Parameters:                                                                                                    |                                                                                                |  |
|               | Assigned Tag Type:                                                                                                    | ISO15693                                                                                       |  |
|               | Mark/OverRide Stat                                                                                                    | e: ON                                                                                          |  |
|               | VOID Stamp Message                                                                                                    | : << <bad rfid="" tag="">&gt;&gt;</bad>                                                        |  |
|               | LED Flash Duration                                                                                                    | : 250 MSecs                                                                                    |  |
|               | SelecTag before Cm                                                                                                    | d: ON                                                                                          |  |
|               |                                                                                                    |                                                                                                |  |
|               | NOTE: All CPL-F                                                                                                    | RFID Configuration-Setup Commands                                                              |  |

**NOTE:** All CPL-RFID Configuration-Setup Commands are processed outside the context of a standard CPL Label-Format (i.e. CPL beginning with a header-line '! 0 100 nnn 1' and ending with 'END'). Attempts to use CPL-RFID Configuration-Setup Commands within a Label-Format result are ignored without indication.

Chapter

# Troubleshooting

The Advantage RFID Thermal Printer is a dependable printer that requires little user maintenance. When problems occur, it is important to determine if hardware or programming is the cause.

# **Isolating Problems**

Programming issues can often make the problem appear hardware related. Use the following steps to determine the source of the problem.

#### Run a Printer Self Test

If the printer will not print a self-test label, the problem is most likely a hardware problem. The printer will not respond to incoming data if it will not print a self-test label.

#### Print a Proven Label Format

If you have a known-good label format, try printing it before troubleshooting new label formats. If the proven format will not print, look for a communication problem. If the proven format does print, you will have eliminated most of the possible hardware-related problems.

#### Print a Label Format Written on Your System

Sometimes the host operating system or text editor produces data that is incompatible with the printer. Creating a simple label format using the host system and sending the format to the printer helps isolate this problem. Something like this will do:

If the printer will not print this label but does print labels that were prepared on another system, your system may not be compatible with the printer. The most common cause of this is improper end-of-line termination.

**NOTE:** Hex dump mode allows you to see every character that reaches the printer. Use of hex dump mode can help resolve some programming problems.

#### Check the Label Format Header Line

When a particular label format will not print or is cut off at the bottom, the trouble is frequently in the header line. Check the header line before continuing. Especially check that the header line begins with the proper mode character and specifies the correct number of dot rows. When programming portable printers, the header line should be preceded by the wake-up string.

#### **Comment Out Portions of the Nonworking Label Format**

You can usually isolate a bad printer command by placing a "C" before selected command lines. Begin by commenting out the most complex lines, then try printing the format again. If the problem persists, try commenting out every line between the header line and the END statement, then add lines one at a time to see which lines are at fault.

After you have isolated the portion of the format that does not work, examine the code for errors or test the code by itself in a simpler format. When examining label formats, look for instances where the letters "O" or "I" have been incorrectly entered for the numbers 0 and 1. These are very common typographical errors.

# **Common Issues**

The following issues are based on technical support records of user questions.

#### Labels Skipping or Printer Feeding Blank Labels

Label skipping can frequently be corrected by performing a printer calibration. Refer to Chapter 6, Maintenance and Calibration for the calibration procedure.

Copyright © 2004, Cognitive.
#### **READY** Light is Red

Make sure that the printhead is latched down tightly on both sides.

If the printer feeds out multiple blank labels, it will need to be calibrated. Refer to Chapter 6, Maintenance and Calibration, for calibration instructions.

Make sure that you have the correct power supply for your printer. Blaster and Advantage model printers use a 19VAC output power supply; Del Sol and Solus model printers have a 24VAC output power supply. The output voltage is printed on the power supply.

#### Setting Up an Ethernet Printer

First, connect the printer to a PC via the parallel or serial port (see parallel or serial port setup). Do NOT connect the Ethernet cable at this time.

Type in the following commands from a Dos Editor or from Notepad on your computer:

```
! 0 0 0 0 (Must use zero; space between each character)
VARIABLE ETHERNET IP xxx,xxx,xxx
VARIABLE NETMASK xxx,xxx,xxx,xxx
VARIABLE GATEWAY xxx,xxx,xxx,xxx
VARIABLE ETHERNET RESET
END
```

Send this file to the printer by going to File->Print. The printer will not print anything, but the ready light will blink off and on. When you have a solid Green ready light, cycle the power on the printer.

**NOTE:** If using a Unix/Linux system, you will need to create a text file in an editor, then print or copy the file to the printer.

Next, disconnect the parallel or serial cable and connect the Ethernet. You should now be able to ping the printer.

**NOTE:** The parallel or serial cable and the Ethernet cable should NOT be connected to the printer at the same time.

Copyright © 2004, Cognitive.

#### **Printer Drivers**

Printer drivers are available for download from the Cognitive web site, http://www.cognitive.com.

For a Barcode Blaster or Code Courier model printer, select the legacy model printer driver. For the Advantage, Solus, and Del Sol model printers, select the driver for your Windows operating system.

The Code Ranger printer model can use any 2" model printer driver, for example, the Advantage BT2 driver.

#### Serial Communication

If you are using a serial port for printing on your Cognitive printer, you will need to use a null modem cable. Although it looks like a standard serial cable, the pin configuration is different.

The default comm settings in the printers are: 9600, N, 8, 1.

#### **Parallel Communication**

Use a standard (Centronix) parallel cable. Do not use a bi-directional cable.

The port must be set up as an LPT port, **not** an ECP port. If the port is configured as ECP, printing may be sporadic.

#### Printing Too Light

Type in the following commands from a DOS Editor or from Notepad on your computer:

```
! 0 0 0 0 (Must use zero; space between each)
VARIABLE DARKNESS ##
VARIABLE WRITE
END
```

Copyright © 2004, Cognitive.

The *##* indicates the number you need to enter to increase the darkness. For example, you would type the line as VARIABLE DARKNESS 20. Start with 20, then gradually increase the number to 30, then 40, and so on. The higher the number, the hotter the printhead and the darker the print.

**NOTE:** A darkness setting of 50 or more may decrease the life of the printhead.

Send this file to the printer by going to File->Print. The printer will not print anything, but the ready light will blink off and on. When you have a solid Green ready light, cycle the power on the printer.

**NOTE:** If using a UNIX/Linux system, create a text file in an editor, then print or copy the file to the printer.

#### **Upgrade From Blazer Printer**

Use the following to avoid reformatting existing Blazer label formats when upgrading to a newer model Cognitive printer.

Type in the following commands from a DOS Editor or from Notepad on your computer:

```
! 0 0 0 0 (Must use zero, space between each character)
VARIABLE MODE 2 100
VARIABLE WRITE
END
```

Send this file to the printer by going to File->Print. The printer will not print anything, but the ready light will blink off and on. When you have a solid Green ready light, cycle the power (turn off/on).

**NOTE:** If using a UNIX/Linux system, you will need to create a text file in an editor, then print or copy the file to the printer.

# **Technical Support Contact Information**

Hours: 8AM-5PM Mountain Standard Time (MST).

Telephone: +1.720.221.9498

Toll Free: +1.800.525.2785 ext 498

Fax: (303) 215-0385

E-Mail: support@cognitive.com

# **Appendix A – Specifications**

|                        | Printer Model        | LBT24-2043-Hxx                                   |              | LBT42-2043-Hxx                                               |             |
|------------------------|----------------------|--------------------------------------------------|--------------|--------------------------------------------------------------|-------------|
| Printing               | Technology           | Direct Thermal or<br>Thermal Transfer            |              | Direct Thermal or<br>Thermal Transfer                        |             |
|                        | Width (max)          | 2.2" (56mm)                                      |              | 4.1" (104mm)                                                 |             |
|                        | Length (max)         | 40" (1016mm) @ 203dpi<br>160" (4064mm) @ 100dpi  |              | 20" (513mm) @ 203dpi<br>80" (2032mm) @ 100dpi                |             |
|                        | Speed (max)          | 3 ips                                            |              | 3 ips                                                        |             |
|                        | Resolution           | 101 or 203 selectable                            |              | 101 or 203 selectable<br>(300 dpi option)                    |             |
| Communications         | Standard             | LBT24-2043-H11 Serial<br>LBT24-2043-H12 Parallel |              | Serial and Parallel<br>LBT24-2043-H13                        |             |
|                        | USB Option           | Option to standard serial port                   |              | Option to standard serial port                               |             |
|                        | Ethernet Option      | LBT24-2043-H14 Ethernet Option, includes serial  |              | LBT24-2043-H16 Ethernet Option, includes serial and parallel |             |
| Physical<br>Attributes | Width                | 5" (127mm)                                       |              | 6.8" (173mm)                                                 |             |
|                        | Height               | 6.1" (155mm)                                     |              | 6.1" (155mm)                                                 |             |
|                        | Depth                | 9.4" (238mm)                                     |              | 9.4" (238mm)                                                 |             |
|                        | Weight               | 3.9lbs (1.77kg)                                  |              | 4.4lbs (2.0kg)                                               |             |
| QI                     | Frequency            | 13.56 MHz                                        |              | 13.56 MHz                                                    |             |
|                        | Functionality        | Read/Write/Verify                                |              | Read/Write/Verify                                            |             |
|                        | Standards Compliant  | ISO15693; ISO14443;<br>EPC                       |              | ISO15693; ISO14443;<br>EPC                                   |             |
|                        | Data Rate            | 26kbps (ISO15693)<br>106kbps (ISO14443)          |              | 26kbps (ISO15693)<br>106kbps (ISO14443)                      |             |
|                        | Read Range           | 3" (75mm)                                        |              | 3" (75mm)                                                    |             |
|                        | Antenna Location     | Integrated into paper path                       |              | Integrated into paper path                                   |             |
| ΙN<br>Ν                | Compatible RFID Tags | Tag-It™ HF-1                                     | 2k           | Texas Instruments                                            | ISO15693    |
|                        |                      | I-CODE SLI                                       | 1k           | Philips                                                      | ISO15693    |
|                        |                      | my-d                                             | 2k, 10k      | Infineon                                                     | ISO15693    |
|                        |                      | LRI512                                           | 0.5k         | STMicroelectronics                                           | s ISO15693  |
|                        |                      | Tag-lt™ HF                                       | 0.5k         | Texas Instruments                                            | Proprietary |
|                        |                      | I-CODE                                           | 1k           | Philips                                                      | Proprietary |
|                        |                      | PicoTag™                                         | 2k, 16k      | Inside Contactless                                           | Proprietary |
|                        |                      | GemWave™                                         | id data only | TagSys                                                       | Proprietary |
|                        |                      | MIFARE                                           | id data only | Philips                                                      | ISO14443A   |

Copyright © 2004, Cognitive.

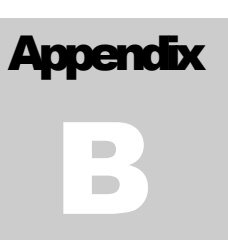

# Appendix B – Certified RFID Tags

| Part Number | Description                                                                                                    |
|-------------|----------------------------------------------------------------------------------------------------|
| 114-001-01  | Roll, TT Labels, HF (13.56Mhz) RFID, 2.25" x 2.25" label centered on 2.5" liner.<br>100 labels, 3" core, wound in, 1" GAP, TI Taglt |
| 114-003-01  | Roll, DT Wristbands, HF (13.56Mhz) RFID, 1.1875" x 11.5"<br>100 bands, 1.5" core, wound in, 1" GAP, TI TagIt                        |

Copyright © 2004, Cognitive.

# Index

#### С

calibrate  $\cdot$ calibration  $\cdot$ cleaning  $\cdot$ connectors  $\cdot$ contact  $\cdot$  i controls  $\cdot$ 

#### D

drivers · See printer drivers

# F

FEED · 8

# H

hex dump  $\cdot$  15, 70

# I

indicators · 8

# L

loading print media · 13 thermal transfer ribbon · 13

#### М

maintenance  $\cdot$  36

#### N

null modem  $\cdot$  7, 9

### Р

print mechanism releasing · 10 printer drivers installing · 4 printing · 18 CPL programming · 18, 31 label software · 18, 31 Microsoft Word · 23 proprietary applications · 28 RFID tags · 29 third-party applications · 23, 35 programming · 38

#### R

READY · 8 Requirements  $\cdot$  7 **RFID** Commands !RFID ? · 55 !RFID CONFIRM · 56 !RFID HOST · 57 **!RFID LEDFLSH · 58 !RFID LEDTIME · 59** !RFID MARK · 60 !RFID RDAFTWT · 61 **!RFID RETRY · 62** !RFID SSONCMD · 63 !RFID TAGTYPE · 64 **!RFID TIMEOUT · 65 !RFID TXAFTER · 67** !RFID VOID · 68 RF HOST · 44 RF ID\_GET  $\cdot$  43 RF LOCATION · 54 RF TYPE · 51

```
RF VAR_CLEAR · 45
RF_BLKSZ · 53
RF_IDNUM · 52
RT · 46
WT · 47
WTLOCK · 49
RFID tag
certified · 77
printing · 29
```

# S

sample label · 23 RFID tag · 35 self test · 15 setup · 7 specifications · 75

# T

thermal transfer ribbon  $\cdot$  11 troubleshooting  $\cdot$  69

Free Manuals Download Website <u>http://myh66.com</u> <u>http://usermanuals.us</u> <u>http://www.somanuals.com</u> <u>http://www.4manuals.cc</u> <u>http://www.4manuals.cc</u> <u>http://www.4manuals.cc</u> <u>http://www.4manuals.com</u> <u>http://www.404manual.com</u> <u>http://www.luxmanual.com</u> <u>http://aubethermostatmanual.com</u> Golf course search by state

http://golfingnear.com Email search by domain

http://emailbydomain.com Auto manuals search

http://auto.somanuals.com TV manuals search

http://tv.somanuals.com